#### BAB 4

### ANALISA DAN PERANCANGAN SISTEM

#### 4.1 Analisa Sistem

Analisis sistem merupakan kebutuhan yang difokuskan pada pemahaman tentang informasi, fungsi, dan performansi perangkat lunak. Ada beberapa tahapan yang akan dilaksanakan pada analisa sistem dalam penelitian ini yakni analisa permasalahan dan analisis kebutuhan sistem pendukung kebutuhan.

#### 4.1.1 Analisa Permasalahan

Mengenal masalah merupakan langkah pertama yang dilakukan dalam tahap analisis sistem. Masalah (*problem*) dapat didefinisikan sebagai suatu pertanyaan yang harus dipecahkan. Mengidentifikasi masalah dimulai dengan mengkaji subyek permasalahan yang ada.

Saat ini, di Desa Tangun dalam pelaksanaannya masih banyak masyarakat miskin yang belum menerima Kartu Indonesia Sehat (KIS), hal tersebut disinyalir adanya beberapa masalah dalam penentuan masyarakat miskin yang berhak penerima KIS. Pemberian KIS harus dilakukan tahap seleksi atau pengambilan keputusan dalam penentuan penerima Kartu Indonesia Sehat (KIS) supaya program kesehatan tersebut sesuai dengan tujuan dari pemerintah Indonesia. Maka diperlukan adanya berbagai aspek yang menjadi pertimbangan dalam pengambilan keputusan, untuk itu perlu dirancang dan diimplementasikan suatu aplikasi yang menerapkan konsep dengan menggunakan metode *Multi Objective Optimization on The Basis of Ratio Analysis* (MOORA).

#### 4.1.2 Analisa Komponen Sistem Pendukung Keputusan

Dalam pembuatan aplikasi penentuan penerima Kartu Indonesia Sehat (KIS) di Desa Tangun berbasis *web* tidak terlepas dari komponen SPK, komponen SPK yang ada pada aplikasi yang akan dibangun ini yaitu :

#### 1. Data Management

Dalam aplikasi ini *data management* adalah *database* ta\_kis. *Database* ta\_kis ini berisi beberapa tabel yaitu :

- a. Tabel Admin
- b. Tabel kriteria
- c. Tabel klasifikasi kriteria
- d. Tabel peserta
- e. Tabel nilai
- 2. Model Management

Dalam aplikasi penentuan penerima Kartu Indonesia Sehat (KIS) di Desa Tangun berbasis *web model management* adalah perhitungan dengan menggunakan metode MOORA. Perhitungan menggunakan metode MOORA memilki beberapa tahapan yaitu :

- Menentukan kriteria dan klasifikasi kriteria yang digunakan untuk penilaian.
- b. Masukkaan alternatif yang akan diujikan beserta nilai setiap alternatif.
- c. Menghitung matrik kecocokan alternatif kriteria.
- d. Menghitung nilai matrik ternormalisasi.
- e. Menghitung Nilai Y.

f. Hasil perhitungan dan perangkingan hasil.

#### 3. Knowledge Management

Dalam aplikasi penentuan penerima Kartu Indonesia Sehat (KIS) di Desa Tangun berbasis *web knowledge management* adalah komponen ketiga dari aplikasi. Adapun beberapa tahapan dalam *knowledge management* adalah sebagai berikut :

- a. Memasukkan data, meliputi data kriteria, data klasifikasi kriteria, data peserta beasiswa dan data penilaian.
- b. Melakukan analisa data meliputi pembobotan.
- c. Memasukkan nilai untuk masing-masing kriteria.
- d. Melakukan proses penilaian dengan MOORA.
- 4. User Interface

Pada sistem ini akan dibuat program aplikasi penentuan penerima Kartu Indonesia Sehat (KIS) di Desa Tangun berbasis *web* menggunakan metode MOORA dengan menggunakan bahasa pemrograman PHP dan database *Mysql* yang akan dibuat lebih menarik dan membuat pengguna merasa nyaman dan memudahkan dalam melakukan seleksi penerima Kartu Indonesia Sehat (KIS) di Desa Tangun.

#### 4.1.3 Analisa Kebutuhan Sistem

Dalam membangun sebuah aplikasi penentuan penerima Kartu Indonesia Sehat (KIS) di Desa Tangun berbasis *web* diperlukan data agar aplikasi berjalan sesuai dengan harapan. Perangkat lunak yang digunakan dalam pembangunan dari implementasi adalah :

- 1. Bootstrap, untuk pembuatan perancangan perangkat lunak.
- 2. PHP, untuk pembuatan perancanagan perangkat lunak.
- 3. *Mysql*, untuk pengolahan basis data.
- 4. Notepad + +, untuk menulis *coding* program.
- 5. Windows 7, sebagai sistem operasi yang digunakan.

#### 4.1.4 Analisa Masukan Sistem

Beberapa data yang dibutuhkan untuk membangun aplikasi penentuan penerima Kartu Indonesia Sehat (KIS) di Desa Tangun berbasis *web* adalah sebagai berikut :

- Data kriteria penilaian : berisi data-data kriteria penilaian akan digunakan di dalam proses perhitungan MOORA.
- 2. Data klasifikasi kriteria : berisi data-data klasifikasi kriteria pada setiap kriteria akan digunakan di dalam proses perhitungan MOORA.
- Data calon penerima KIS : berisi data-data penduduk kurang mampu yang menjadi calon penerima Kartu Indonesia Sehat (KIS) di Desa Tangun.
- 4. Data penilaian peserta : berisi data-data penilaian calon penerima KIS yang akan diolah menggunakan perhitungan MOORA.

# 4.1.5 Analisa Proses Sistem

Proses dari aplikasi penentuan penerima Kartu Indonesia Sehat (KIS) di Desa Tangun berbasis *web* adalah proses pengolahan seluruh data yang diinputkan dengan menggunakan perhitungan metode MOORA.

### 4.1.6 Analisa Keluaran Sistem

Keluaran (*Output*) dari aplikasi penentuan penerima Kartu Indonesia Sehat (KIS) di Desa Tangun berbasis *web* berupa perangkingan hasil seleksi penentuan penerima Kartu Indonesia Sehat (KIS) berdasarkan hasil akhir dengan perhitungan menggunakan metode MOORA.

### 4.1.7 Perhitungan Manual

Berikut ini merupakan contoh penerapan metode *Multi Objective Optimization On The Basis Of Ratio Analysis* (MOORA) dalam seleksi penentuan penerima Kartu Indonesia Sehat (KIS) di Desa Tangun yang akan diterapkan pada penelitian ini. Berikut ini perhitungan manual metode MOORA :

 Menentukan kriteria untuk seleksi penentuan penerima Kartu Indonesia Sehat (KIS) di Desa Tangun, beserta bobot untuk masing - masing kriteria dalam pengambilan keputusan.

| Kriteria | Keterangan               | Bobot | Jenis   |
|----------|--------------------------|-------|---------|
| C1       | Pekerjaan                | 30%   | Benefit |
| C2       | Penghasilan              | 25%   | Benefit |
| C3       | Status Kepemilikan Rumah | 20%   | Benefit |
| C4       | Jumlah Tanggungan        | 15%   | Cost    |
| C5       | Usia                     | 10%   | Cost    |

Tabel 4.1 Kriteria Penilaian

- 2. Numerisasi setiap kriteria.
  - a. Numerisasi Kriteria Pekerjaan (C1).

| Klasifikasi Kriteria | Nilai |
|----------------------|-------|
| Pengangguran         | 5     |
| Buruh Harian         | 4     |
| Petani               | 3     |
| Wiraswasta           | 2     |
| Pegawai Negeri Sipil | 1     |

Tabel 4.2 Klasifikasi Kriteria Pekerjaan (C1)

b. Numerisasi Kriteria Penghasilan (C2).

| Tabel 4.3 | Klasifikasi | Kriteria | Penghasilan | (C2) |
|-----------|-------------|----------|-------------|------|
|-----------|-------------|----------|-------------|------|

| Klasifikasi Kriteria    | Nilai |
|-------------------------|-------|
| <= 1.000.000            | 5     |
| > 1.000.000 - 1.500.000 | 4     |
| > 1.500.000 - 2.000.000 | 3     |
| > 2.000.000 - 2.500.000 | 2     |
| > 2.500.000             | 1     |

c. Numerisasi Kriteria Status Kepemilikan Rumah.

# Tabel 4.4 Klasifikasi Kriteria Status Kepemilikan Rumah (C3)

| Klasifikasi Kriteria | Nilai |
|----------------------|-------|
| Numpang              | 5     |
| Ngontrak             | 3     |

| Milik Sendiri | 1 |
|---------------|---|
|               |   |

d. Numerisasi Kriteria Jumlah Tanggungan (C4).

| Tabel 4.5 | Klasifikasi | Kriteria | Jumlah | Tanggungan | (C4) |
|-----------|-------------|----------|--------|------------|------|
|           |             |          |        |            | (-,) |

| Klasifikasi Kriteria | Nilai |
|----------------------|-------|
| Tidak Ada            | 1     |
| 1 Orang              | 2     |
| 2 Orang              | 3     |
| 3 Orang              | 4     |
| >= 4 Orang           | 5     |

e. Numerisasi Usia/Umur (C5).

# Tabel 4.6 Klasifikasi Kriteria Usia (C5)

| Klasifikasi Kriteria | Nilai |
|----------------------|-------|
| < 25 Tahun           | 1     |
| >= 26 – 35 Tahun     | 2     |
| >= 36 – 45 Tahun     | 3     |
| >= 46 – 55 Tahun     | 4     |
| > 55 Tahun           | 5     |

 Sampel data penduduk kandidat calon penerima Kartu Indonesia Sehat (KIS) di Desa Tangun.

| Nama Calon  | Kriteria     |             |             |            |          |  |
|-------------|--------------|-------------|-------------|------------|----------|--|
| Penerima    | Pekerjaan    | Penghasilan | Kepemilikan | Jumlah     | Usia     |  |
|             |              |             | Rumah       | Tanggungan |          |  |
| Sahran      | Buruh harian | 800.000     | Sendiri     | 2 Orang    | 35 tahun |  |
| Gunawan     | Wiraswasta   | 1.800.000   | Ngontrak    | 6 Orang    | 55 tahun |  |
| Sarjono     | Petani       | 2.000.000   | Sendiri     | 3 Orang    | 46 tahun |  |
| Nurhamidah  | Pengangguran | 500.000     | Numpang     | Tidak ada  | 70 tahun |  |
| Tapah       | Petani       | 1.300.000   | Numpang     | 4 Orang    | 34 tahun |  |
| Idris       | PNS          | 3.500.000   | Ngontrak    | 7 Orang    | 32 tahun |  |
| Zulfahmi    | Buruh harian | 1.000.000   | Sendiri     | 3 Orang    | 47 tahun |  |
| Alva Edison | Wiraswasta   | 1.600.000   | Ngontrak    | 2 Orang    | 49 tahun |  |
| Anton       | Petani       | 1.200.000   | Sendiri     | 1 Orang    | 36 tahun |  |
| Sabar Lubis | Pengangguran | 600.000     | Numpang     | 3 Orang    | 66 tahun |  |

Tabel 4.7 Sampel Data Penduduk Calon Penerima KIS di Desa Tangun

Nilai kriteria setiap alternatif pada tabel 4.7 :

# Tabel 4.8 Nilai Kriteria Setiap Alternatif

| Nama Calon | ama Calon Kriteria |    |    |    |    |  |
|------------|--------------------|----|----|----|----|--|
| Penerima   | C1                 | C2 | C3 | C4 | C5 |  |
| Sahran     | 4                  | 5  | 1  | 3  | 2  |  |
| Gunawan    | 2                  | 3  | 3  | 5  | 4  |  |
| Sarjono    | 3                  | 3  | 1  | 4  | 4  |  |

| Nurhamidah  | 5 | 5 | 5 | 1 | 5 |
|-------------|---|---|---|---|---|
| Tapah       | 3 | 4 | 5 | 5 | 2 |
| Idris       | 1 | 1 | 3 | 5 | 2 |
| Zulfahmi    | 4 | 5 | 1 | 4 | 4 |
| Alva Edison | 2 | 3 | 3 | 3 | 4 |
| Anton       | 3 | 4 | 1 | 2 | 3 |
| Sabar Lubis | 5 | 5 | 5 | 4 | 5 |

Berdasarkan tabel 4.8 maka dibuatlah matrik keputusan X sebagai berikut :

|     | г4 | 5 | 1 | 3 | ר2 |
|-----|----|---|---|---|----|
|     | 2  | 3 | 3 | 5 | 4  |
|     | 3  | 3 | 1 | 4 | 4  |
|     | 5  | 5 | 5 | 1 | 5  |
| X = | 3  | 4 | 5 | 5 | 2  |
|     | 1  | 1 | 3 | 5 | 2  |
|     | 4  | 5 | 1 | 4 | 4  |
|     | 2  | 3 | 3 | 3 | 4  |
|     | 3  | 4 | 1 | 2 | 3  |
|     | L5 | 5 | 5 | 4 | 5  |

4. Normalisasi matriks X dan menghitung nilai masing-masing kriteria.

a. Kriteria Pekerjaan (C1).

$$C1 = \sqrt{4^2 + 2^2 + 3^2 + 5^2 + 3^2 + 1^2 + 4^2 + 2^2 + 3^2 + 5^2}$$
  
=  $\sqrt{16 + 4 + 9 + 25 + 9 + 1 + 16 + 4 + 9 + 25}$   
=  $\sqrt{118} = 10,8627$   
 $A_{11} = \frac{4}{10,8627} = 0,3682$   
 $A_{21} = \frac{2}{10,8627} = 0,1841$ 

$$A_{31} = \frac{3}{10,8627} = 0,2762$$

$$A_{41} = \frac{5}{10,8627} = 0,4603$$

$$A_{51} = \frac{3}{10,8627} = 0,2762$$

$$A_{61} = \frac{1}{10,8627} = 0,0921$$

$$A_{71} = \frac{4}{10,8627} = 0,3682$$

$$A_{81} = \frac{2}{10,8627} = 0,1841$$

$$A_{91} = \frac{3}{10,8627} = 0,2762$$

$$A_{101} = \frac{5}{10,8627} = 0,4603$$

b. Kriteria Penghasilan (C2).

r

$$C2 = \sqrt{5^2 + 3^2 + 3^2 + 5^2 + 4^2 + 1^2 + 5^2 + 3^2 + 4^2 + 5^2}$$
  
=  $\sqrt{25 + 9 + 9 + 25 + 16 + 1 + 25 + 9 + 16 + 25}$   
=  $\sqrt{160} = 12,6491$   
 $A_{12} = \frac{5}{12,6491} = 0,3953$   
 $A_{22} = \frac{3}{12,6491} = 0,2372$   
 $A_{32} = \frac{3}{12,6491} = 0,3953$   
 $A_{52} = \frac{4}{12,6491} = 0,3162$   
 $A_{62} = \frac{1}{12,6491} = 0,3953$   
 $A_{82} = \frac{5}{12,6491} = 0,3953$   
 $A_{82} = \frac{3}{12,6491} = 0,2372$   
 $A_{92} = \frac{4}{12,6491} = 0,3162$   
 $A_{102} = \frac{5}{12,6491} = 0,3953$ 

| $C3 = \sqrt{1^2 + 3^2 + 1^2 + 5^2 + 5^2 + 3^2 + 1^2 + 3^2 + 1^2 + 5^2}$ |
|-------------------------------------------------------------------------|
| $= \sqrt{1+9+1+25+25+9+1+9+1+25}$                                       |
| $=\sqrt{106}=10,2956$                                                   |
| $A_{13} = \frac{1}{10,2956} = 0,0971$                                   |
| $A_{23} = \frac{3}{10,2956} = 0,2914$                                   |
| $A_{33} = \frac{1}{10,2956} = 0,0971$                                   |
| $A_{43} = \frac{5}{10,2956} = 0,4856$                                   |
| $A_{53} = \frac{5}{10,2956} = 0,4856$                                   |
| $A_{63} = \frac{3}{10,2956} = 0,2914$                                   |
| $A_{73} = \frac{1}{10,2956} = 0,0971$                                   |
| $A_{83} = \frac{3}{10,2956} = 0,2914$                                   |
| $A_{93} = \frac{1}{10,2956} = 0,0971$                                   |
| $A_{103} = \frac{5}{10.2956} = 0,4856$                                  |

# c. Kriteria Status Kepemilikan Rumah (C3).

d. Kriteria Jumlah Tanggungan (C4).

 $C4 = \sqrt{3^2 + 5^2 + 4^2 + 1^2 + 5^2 + 5^2 + 4^2 + 3^2 + 2^2 + 4^2}$ =  $\sqrt{9 + 25 + 16 + 1 + 25 + 25 + 16 + 9 + 4 + 16}$ =  $\sqrt{146} = 12,083$  $A_{14} = \frac{3}{12,083} = 0,2483$  $A_{24} = \frac{5}{12,083} = 0,4138$  $A_{34} = \frac{4}{12,083} = 0,331$  $A_{44} = \frac{1}{12,083} = 0,0828$ 

$$A_{54} = \frac{5}{12,083} = 0,4138$$
$$A_{64} = \frac{5}{12,083} = 0,4138$$
$$A_{74} = \frac{4}{12,083} = 0,331$$
$$A_{84} = \frac{3}{12,083} = 0,2483$$
$$A_{94} = \frac{2}{12,083} = 0,1655$$
$$A_{104} = \frac{4}{12,083} = 0,331$$

e. Kriteria Usia (C5).

$$C5 = \sqrt{2^2 + 4^2 + 4^2 + 5^2 + 2^2 + 2^2 + 4^2 + 4^2 + 3^2 + 5^2}$$
  
=  $\sqrt{4 + 16 + 16 + 25 + 4 + 4 + 16 + 16 + 9 + 25}$   
=  $\sqrt{135} = 11,6189$   
$$A_{15} = \frac{2}{11,6189} = 0,1721$$
$$A_{25} = \frac{4}{11,6189} = 0,3443$$
$$A_{35} = \frac{4}{11,6189} = 0,3443$$
$$A_{45} = \frac{5}{11,6189} = 0,1721$$
$$A_{65} = \frac{2}{11,6189} = 0,1721$$
$$A_{75} = \frac{4}{11,6189} = 0,3443$$
$$A_{85} = \frac{4}{11,6189} = 0,3443$$
$$A_{85} = \frac{4}{11,6189} = 0,3443$$
$$A_{95} = \frac{3}{11,6189} = 0,2582$$
$$A_{105} = \frac{5}{11,6189} = 0,4303$$

Dari perhitungan diatas maka dibuat tabel 4.9 berikut :

| Nama Calon  |        |        | Kriteria |        |        |
|-------------|--------|--------|----------|--------|--------|
| Penerima    | C1     | C2     | С3       | C4     | C5     |
| Sahran      | 0,3682 | 0,3952 | 0,097    | 0,2482 | 0,1721 |
| Gunawan     | 0,1841 | 0,2371 | 0,2913   | 0,4138 | 0,3442 |
| Sarjono     | 0,2762 | 0,2371 | 0,097    | 0,331  | 0,3442 |
| Nurhamidah  | 0,4603 | 0,3952 | 0,4856   | 0,0827 | 0,4303 |
| Tapah       | 0,2762 | 0,3162 | 0,4856   | 0,4138 | 0,1721 |
| Idris       | 0,092  | 0,079  | 0,2913   | 0,4138 | 0,1721 |
| Zulfahmi    | 0,3682 | 0,3952 | 0,097    | 0,331  | 0,3442 |
| Alva Edison | 0,1841 | 0,2371 | 0,2913   | 0,2482 | 0,3442 |
| Anton       | 0,2762 | 0,3162 | 0,097    | 0,1655 | 0,2582 |
| Sabar Lubis | 0,4603 | 0,3952 | 0,4856   | 0,331  | 0,4303 |

Tabel 4.9 Hasil Normalisasi Matriks X

Dari tabel 4.9, maka dibuat matrik hasil normalisasi seperti berikut :

|                    | 0,3682 <sub>[</sub> | 0,3952 | 0,097  | 0,2482 | 0,1721ך |
|--------------------|---------------------|--------|--------|--------|---------|
|                    | 0,1841              | 0,2371 | 0,2913 | 0,4138 | 0,3442  |
|                    | 0,2761              | 0,2371 | 0,097  | 0,331  | 0,3442  |
|                    | 0,4602              | 0,3952 | 0,4856 | 0,0827 | 0,4303  |
| 147                | 0,2761              | 0,3162 | 0,4856 | 0,4138 | 0,1721  |
| vv <sub>ij</sub> — | 0,092               | 0,079  | 0,2913 | 0,4138 | 0,1721  |
|                    | 0,3682              | 0,3952 | 0,097  | 0,331  | 0,3442  |
|                    | 0,1841              | 0,2371 | 0,2913 | 0,2482 | 0,3442  |
|                    | 0,2761              | 0,3162 | 0,097  | 0,1655 | 0,2582  |
|                    | L0,4602             | 0,3952 | 0,4856 | 0,331  | 0,4303  |
|                    |                     |        |        |        |         |

5. Menghitung matrik normalisasi terbobot

Menghitung matrik normalisasi terbobot dengan cara hasil normalisasi dikalikan dengan setiap nilai bobot dari setiap kriteria.

a. Kriteria Pekerjaan (C1).

$$A_{11} = 0,3 \times 0,3682 = 0,1104$$
  

$$A_{21} = 0,3 \times 0,1841 = 0,0552$$
  

$$A_{31} = 0,3 \times 0,2761 = 0,0828$$
  

$$A_{41} = 0,3 \times 0,4602 = 0,1380$$
  

$$A_{51} = 0,3 \times 0,2761 = 0,0828$$
  

$$A_{61} = 0,3 \times 0,092 = 0,0279$$
  

$$A_{71} = 0,3 \times 0,3682 = 0,1104$$
  

$$A_{81} = 0,3 \times 0,1841 = 0,0552$$
  

$$A_{91} = 0,3 \times 0,2761 = 0,0828$$
  

$$A_{101} = 0,3 \times 0,4602 = 0,1380$$

b. Kriteria Penghasilan (C2).

$$A_{12} = 0,25 \times 0,3952 = 0,0988$$
  

$$A_{22} = 0,25 \times 0,2371 = 0,0592$$
  

$$A_{32} = 0,25 \times 0,2371 = 0,0592$$
  

$$A_{42} = 0,25 \times 0,3952 = 0,0988$$
  

$$A_{52} = 0,25 \times 0,3162 = 0,0790$$
  

$$A_{62} = 0,25 \times 0,3952 = 0,0197$$
  

$$A_{72} = 0,25 \times 0,3952 = 0,0988$$
  

$$A_{82} = 0,25 \times 0,2371 = 0,0592$$
  

$$A_{92} = 0,25 \times 0,3162 = 0,0790$$
  

$$A_{102} = 0,25 \times 0,3952 = 0,0988$$

c. Kriteria Status Kepemilikan Rumah (C3).

$$A_{13} = 0.2 \times 0.097 = 0.0194$$
  
 $A_{23} = 0.2 \times 0.2913 = 0.0582$ 

$$A_{33} = 0,2 \times 0,097 = 0,0194$$

$$A_{43} = 0,2 \times 0,4856 = 0,0971$$

$$A_{53} = 0,2 \times 0,4856 = 0,0971$$

$$A_{63} = 0,2 \times 0,2913 = 0,0582$$

$$A_{73} = 0,2 \times 0,097 = 0,0194$$

$$A_{83} = 0,2 \times 0,2913 = 0,0582$$

$$A_{93} = 0,2 \times 0,097 = 0,0194$$

$$A_{103} = 0,2 \times 0,4856 = 0,0971$$

d. Kriteria Jumlah Tanggungan (C4).

$$A_{14} = 0,15 \times 0,2482 = 0,0372$$

$$A_{24} = 0,15 \times 0,4138 = 0,0620$$

$$A_{34} = 0,15 \times 0,331 = 0,0496$$

$$A_{44} = 0,15 \times 0,0827 = 0,0124$$

$$A_{54} = 0,15 \times 0,4138 = 0,0620$$

$$A_{64} = 0,15 \times 0,4138 = 0,0620$$

$$A_{74} = 0,15 \times 0,331 = 0,0496$$

$$A_{84} = 0,15 \times 0,2482 = 0,0372$$

$$A_{94} = 0,15 \times 0,1655 = 0,0248$$

$$A_{104} = 0,15 \times 0,331 = 0,0496$$

e. Kriteria Usia (C5)

$$A_{15} = 0,1 \times 0,1721 = 0,0172$$

$$A_{25} = 0,1 \times 0,3442 = 0,0344$$

$$A_{35} = 0,1 \times 0,3442 = 0,0344$$

$$A_{45} = 0,1 \times 0,4303 = 0,043$$

$$A_{55} = 0,1 \times 0,1721 = 0,0172$$

$$A_{65} = 0,1 \times 0,1721 = 0,0172$$

$$A_{75} = 0,1 \times 0,3442 = 0,0344$$

$$A_{85} = 0,1 \times 0,3442 = 0,0344$$

$$A_{95} = 0,1 \times 0,2582 = 0,0258$$

$$A_{105} = 0,1 \times 0,4303 = 0,043$$

Dari perhitungan diatas maka dibuat tabel 4.10 berikut :

| Nama Calon  |        |        | Kriteria |        |        |
|-------------|--------|--------|----------|--------|--------|
| Penerima    | C1     | C2     | C3       | C4     | C5     |
| Sahran      | 0,1104 | 0,0988 | 0,0194   | 0,0372 | 0,0172 |
| Gunawan     | 0,0552 | 0,0592 | 0,0582   | 0,0620 | 0,0344 |
| Sarjono     | 0,0828 | 0,0592 | 0,0194   | 0,0496 | 0,0344 |
| Nurhamidah  | 0,1380 | 0,0988 | 0,0971   | 0,0124 | 0,043  |
| Tapah       | 0,0828 | 0,0790 | 0,0971   | 0,0620 | 0,0172 |
| Idris       | 0,0279 | 0,0197 | 0,0582   | 0,0620 | 0,0172 |
| Zulfahmi    | 0,1104 | 0,0988 | 0,0194   | 0,0496 | 0,0344 |
| Alva Edison | 0,0552 | 0,0592 | 0,0582   | 0,0372 | 0,0344 |
| Anton       | 0,0828 | 0,0790 | 0,0194   | 0,0248 | 0,0258 |
| Sabar Lubis | 0,1380 | 0,0988 | 0,0971   | 0,0496 | 0,043  |
| Kategori    | MAX    | MAX    | MAX      | MIN    | MIN    |

Tabel 4.10 Hasil Matrik Normalisasi Terbobot

Dari tabel 4.10, maka dibuat matrik hasil normalisasi terbobot seperti berikut :

|              | г0,1104 | 0,0988 | 0,0194 | 0,0372 | 0,0172ך |
|--------------|---------|--------|--------|--------|---------|
|              | 0,0552  | 0,0592 | 0,0582 | 0,0620 | 0,0344  |
|              | 0,0828  | 0,0592 | 0,0194 | 0,0496 | 0,0344  |
|              | 0,1380  | 0,0988 | 0,0971 | 0,0124 | 0,043   |
| T <i>A 7</i> | 0,0828  | 0,0790 | 0,0971 | 0,0620 | 0,0172  |
| $W_{ij} =$   | 0,0279  | 0,0197 | 0,0582 | 0,0620 | 0,0172  |
|              | 0,1104  | 0,0988 | 0,0194 | 0,0496 | 0,0344  |
|              | 0,0552  | 0,0592 | 0,0582 | 0,0372 | 0,0344  |
|              | 0,0828  | 0,0790 | 0,0194 | 0,0248 | 0,0258  |
|              | L0,1380 | 0,0988 | 0,0971 | 0,0496 | 0,043   |

6. Optimasi Hasil Akhir

Dengan menggunakan rumus sebagai berikut :

$$Y = Max (C1 + C2 + C3) - Min (C4 + C5)$$

a. Sahran (A1)

$$A_1 = (0,1104 + 0,0988 + 0,0194) - (0,0372 + 0,0172)$$
$$= 0,2287 - 0,0544 = 0,1743$$

b. Gunawan (A2)

$$A_2 = (0,0552 + 0,0592 + 0,0582) - (0,0620 + 0,0344)$$
$$= 0,1728 - 0,0965 = 0,0763$$

c. Sarjono (A3)

 $A_3 = (0,0828 + 0,0592 + 0,0194) - (0,0496 + 0,0344)$ = 0,1616 - 0,0841 = 0,0775

d. Nurhamidah (A4)

$$A_4 = (0,1380 + 0,0988 + 0,0971) - (0,0124 + 0,043)$$
$$= 0,334 - 0,0554 = 0,2786$$

e. Tapah (A5)

$$A_5 = (0,0828 + 0,0790 + 0,0971) - (0,0620 + 0,0172)$$

= 0,2591 - 0,0793 = 0,1798

f. Idris (A6)

$$A_6 = (0,0279 + 0,0197 + 0,0582) - (0,0620 + 0,0172)$$
$$= 0,1057 - 0,0793 = 0,0264$$

g. Zulfahmi (A7)

$$A_7 = (0,1104 + 0,0988 + 0,0194) - (0,0496 + 0,0344)$$

$$= 0,2287 - 0,0841 = 0,1446$$

h. Alva Edison (A8)

 $A_8 = (0,0552 + 0,0592 + 0,0582) - (0,0372 + 0,0344)$ 

= 0,1728 - 0,0716 = 0,1012

i. Anton (A9)

 $A_9 = (0,0828 + 0,0790 + 0,0194) - (0,0248 + 0,0258)$ 

= 0,1814 - 0,0506 = 0,1308

j. Sabar Lubis (A10)

$$A_{10} = (0,1380 + 0,0988 + 0,0971) - (0,0496 + 0,043)$$
$$= 0,334 - 0,0927 = 0,2413$$

Dari perhitungan diatas dapatlah hasil akhir seperti tabel 4.11 berikut :

Tabel 4.11 Hasil Akhir Perhitungan MOORA

| Nama Calon Penerima | Nilai Akhir |
|---------------------|-------------|
| Sahran              | 0,1743      |
| Gunawan             | 0,0763      |
| Sarjono             | 0,0775      |
| Nurhamidah          | 0,2786      |
| Tapah               | 0,1798      |
| Idris               | 0,0264      |
| Zulfahmi            | 0,1446      |
| Alva Edison         | 0,1012      |
| Anton               | 0,1308      |

| Sabar Lubis | 0,2413 |
|-------------|--------|
|             |        |

7. Perangkingan hasil akhir

# Tabel 4.12 Perangkingan Hasil Akhir

| Nama Calon Penerima | Nilai Akhir |
|---------------------|-------------|
| Nurhamidah          | 0,2785      |
| Sabar Lubis         | 0,2413      |
| Tapah               | 0,1798      |
| Sahran              | 0,1743      |
| Zulfahmi            | 0,1446      |
| Anton               | 0,1308      |
| Alva Edison         | 0,1012      |
| Sarjono             | 0,0775      |
| Gunawan             | 0,0763      |
| Idris               | 0,0264      |

Dari hasil perangkingan pada tabel 4.12 maka dapat diambil sebuah keputusan bahwa penduduk yang memiliki nilai tertinggi adalah Nurhamidah dengan nilai akhir 0,2785 maka dapat menerima Kartu Indonesia Sehat (KIS) di Desa Tangun, serta seluruh penduduk yang memiliki nilai akhir lebih dari 0,1 maka juga dapat menerima Kartu Indonesia Sehat (KIS), karena angka nilai 0,1 dibuat sebagai patokan untuk batas menerima Kartu Indonesia Sehat (KIS).

## 4.2 Perancangan Sistem

Aplikasi yang akan dirancang yaitu perancangan basis data, struktur menu dan *interface*. Dari proses data masukan hingga menghasilkan data keluaran akan digambarkan meliputi *flowchart*, *use case diagram*, *sequence diagram*, *class diagram*, dan *activity diagram*. Selanjutnya, untuk mempermudah penggunaan sistem perlu dirancang suatu antar muka (*Interface*). Hal-hal yang perlu dirancang dalam antarmuka sistem ini adalah rancangan *input* dan rancangan *output*nya.

### 4.2.1 Flowchart Aplikasi

Memperjelas proses yang terjadi pada aplikasi penentuan penerima Kartu Indonesia Sehat (KIS) di Desa Tangun berbasis *web*, dapat digambarkan dengan menggunakan *flowchart* untuk *administrator* yang menggambarkan cara kerja aplikasi yang akan dibangun. Berikut merupakan gambar *flowchart* :

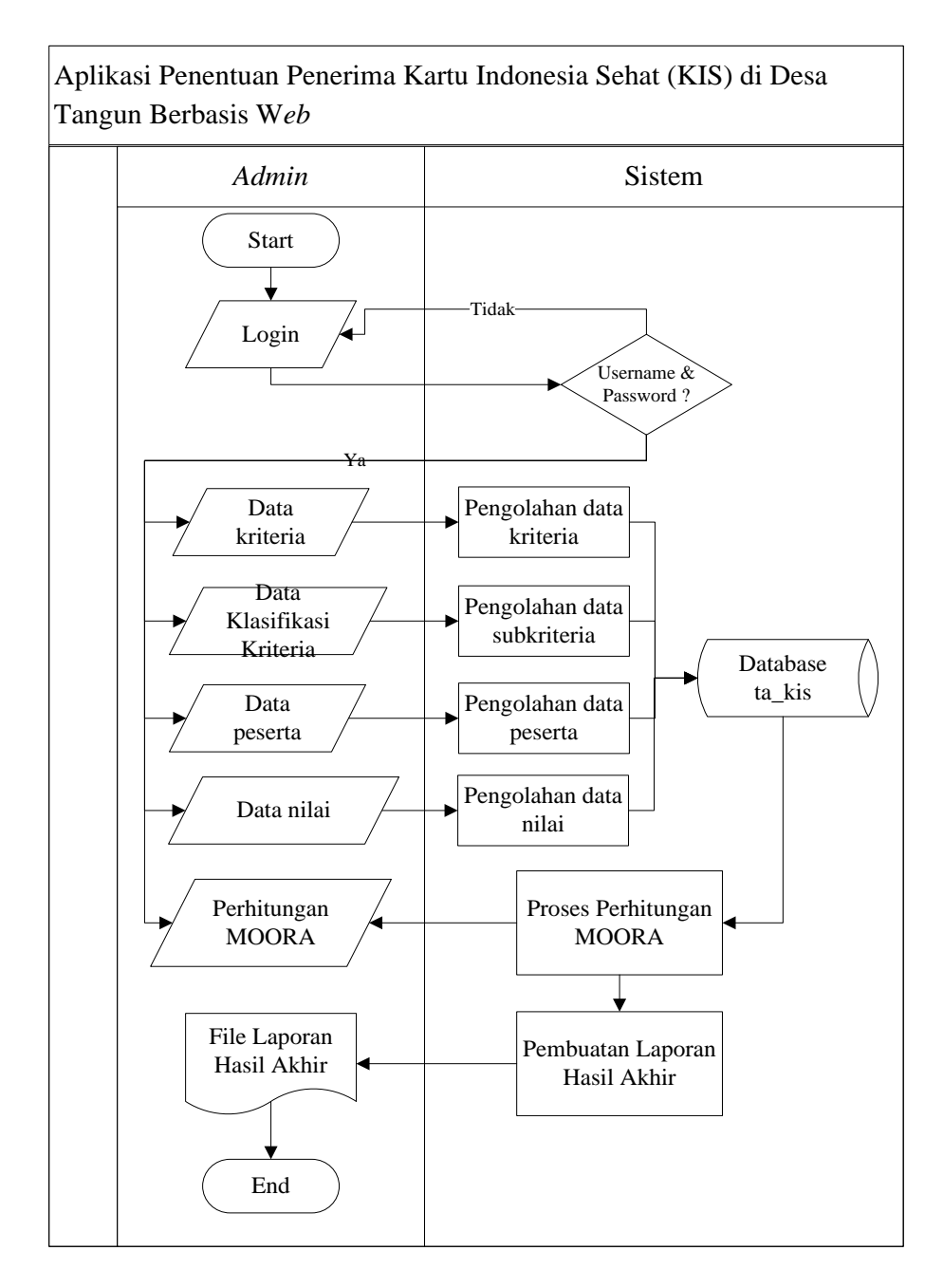

Gambar 4.1 *Flowchart* Aplikasi

# 4.2.2 Unified Modeling Language (UML)

# 4.2.2.1 Use Case Diagram

Berikut ini merupakan use case diagram pada aplikasi penentuan penerima

Kartu Indonesia Sehat (KIS) di Desa Tangun berbasis web :

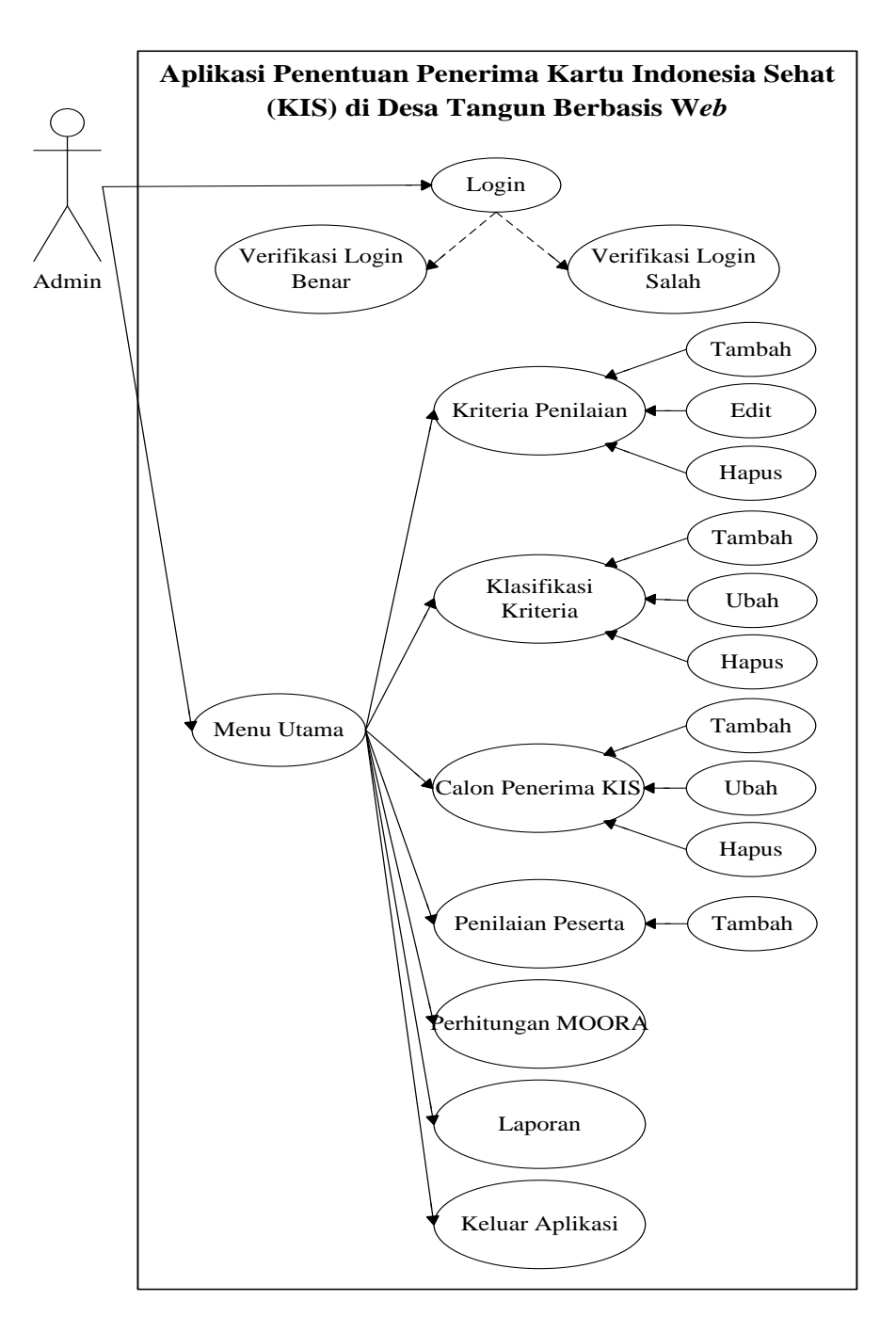

Gambar 4.2 Use Case Diagram

Gambar 4.2 merupakan *use case diagram* pada aplikasi penentuan penerima Kartu Indonesia Sehat (KIS) di Desa Tangun berbasis *web* dengan memiliki 1 aktor dan memiliki 21 *case*. Tabel 4.13 merupakan tabel yang menjelaskan *use case diagram* pada gambar 4.2 :

| Aktor | Kegiatan / Proses | Deskripsi                                                                                                    |
|-------|-------------------|----------------------------------------------------------------------------------------------------|
|       | 1. Login          | Setelah login, admin akan dihadapkan dengan                                                                                                    |
|       |                   | beberapa menu yang ada pada beranda aplikasi,                                                                                                    |
|       |                   | berikut ini penjelasannya :                                                                                                    |
|       |                   | 1. Beranda : halaman utama ketika masuk ke                                                                                                    |
|       |                   | aplikasi.                                                                                                    |
|       |                   | 2. Kriteria penilaian : <i>admin</i> dapat melakukan                                                                                                    |
|       |                   | tambah kriteria, ubah, dan hapus data                                                                                                    |
|       |                   | kriteria.                                                                                                    |
|       |                   | 3. Klasifikasi kriteria : <i>admin</i> dapat melakukan                                                                                                    |
|       |                   | tambah data klasifikasi kriteria, ubah, dan                                                                                                    |
| Admin |                   | hapus data klasifikasi kriteria.                                                                                                    |
|       |                   | 4. Calon penerima KIS : admin dapat                                                                                                    |
|       |                   | melakukan tambah peserta, ubah, dan hapus                                                                                                    |
|       |                   | data calon penerima KIS.                                                                                                    |
|       |                   | 5. Penilaian peserta : <i>admin</i> dapat memasukkan                                                                                                    |
|       |                   | data yang akan diolah dengan perhitungan                                                                                                    |
|       |                   | metode MOORA.                                                                                                    |
|       |                   | 6. Perhitungan MOORA : <i>admin</i> melihat                                                                                                    |
|       |                   | tahapan-tahapan pengolahan data dan                                                                                                    |
|       |                   | perhitungan menggunakan metode                                                                                                    |
|       |                   | MOORA.                                                                                                    |
|       |                   | <ul> <li>M. Calon (principle of an interview) and a second principle of a second principle of a second princip</li></ul> |

| Tabel | 4.13 | Deskripsi | Use | Case | Diagram |
|-------|------|-----------|-----|------|---------|
|-------|------|-----------|-----|------|---------|

|  | 7. | Laporan:   | admin   | mencetak      | laporar   | sele  | ksi |
|--|----|------------|---------|---------------|-----------|-------|-----|
|  |    | penerima   | Kartu   | Indonesia     | Sehat     | (KIS) | di  |
|  |    | Desa Tang  | gun.    |               |           |       |     |
|  | 8. | Logout : c | admin k | celuar dari a | aplikasi. |       |     |

### 4.2.2.2 Class Diagram

Pada aplikasi penentuan penerima Kartu Indonesia Sehat (KIS) di Desa Tangun berbasis *web* memuat 5 tabel yang masing-masing tabel terdapat beberapa atribut yang digunakan dalam proses pembuatan aplikasi. Berikut merupakan *class diagram* pada aplikasi penentuan penerima Kartu Indonesia Sehat (KIS) di Desa Tangun berbasis *web* :

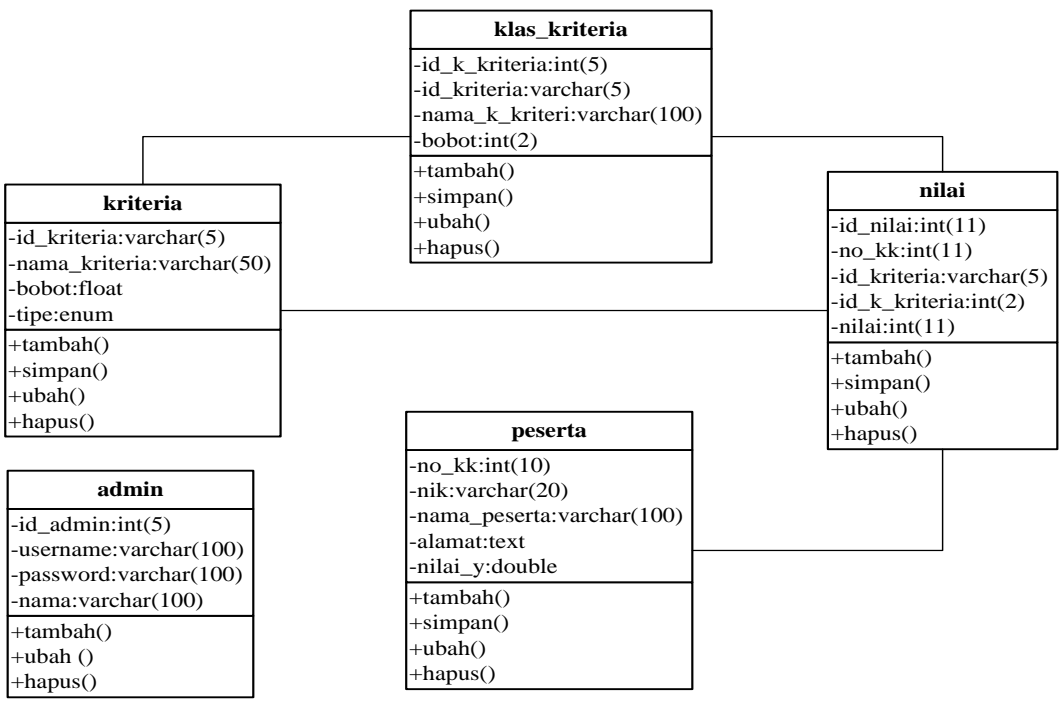

Gambar 4.3 Class Diagram

#### 4.2.2.3 Sequence Diagram

Berikut ini *sequence diagram* pada aplikasi penentuan penerima Kartu Indonesia Sehat (KIS) di Desa Tangun berbasis *web* :

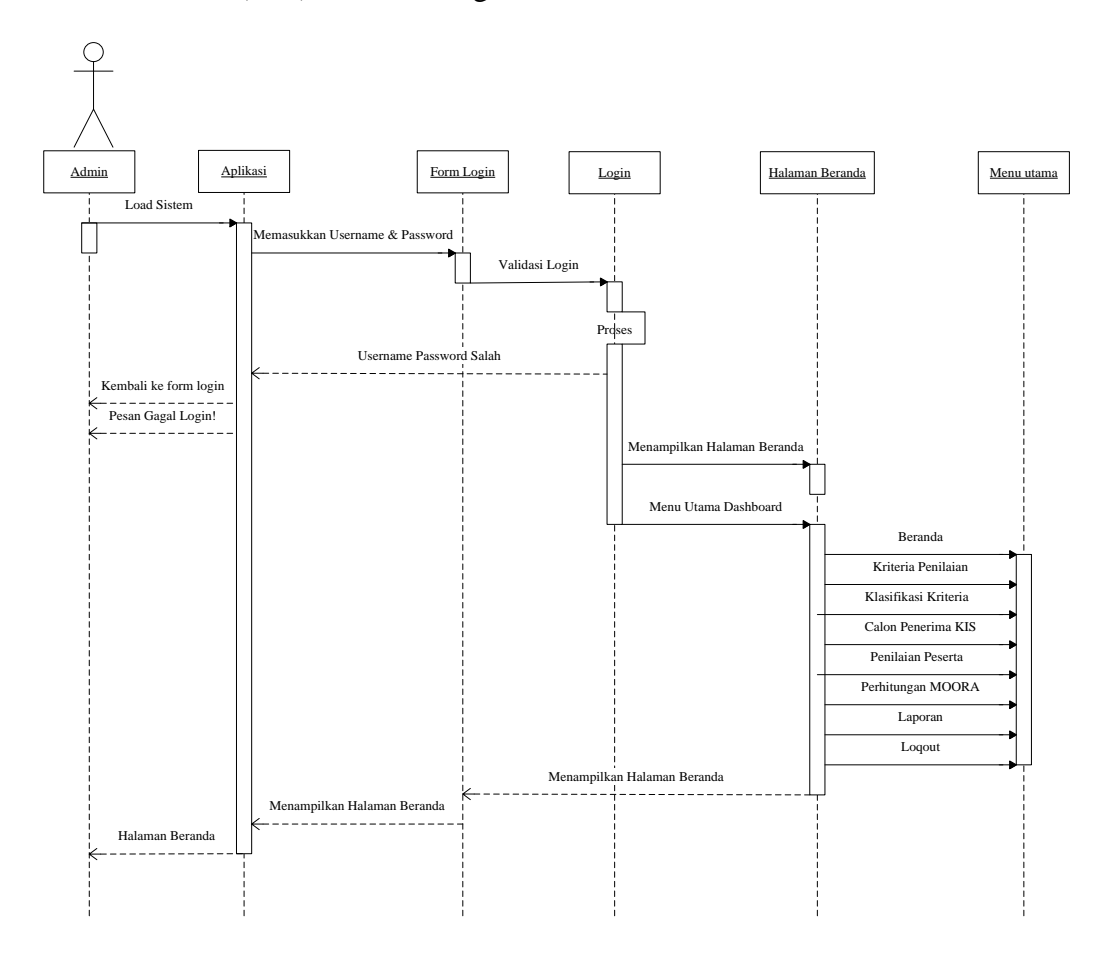

Gambar 4.4 Sequence Diagram Login Admin

Pada gambar 4.4 menunjukan *Secuence diagram login admin* yang dapat menjalankan aplikasi dengan memasukkan *username* dan *password* pada *form login*, maka halaman utama akan mengecek *database login*. Jika *login* berhasil maka sistem akan menampilkan halama *dashboard*. Jika gagal, maka akan kembali ke *form login*.

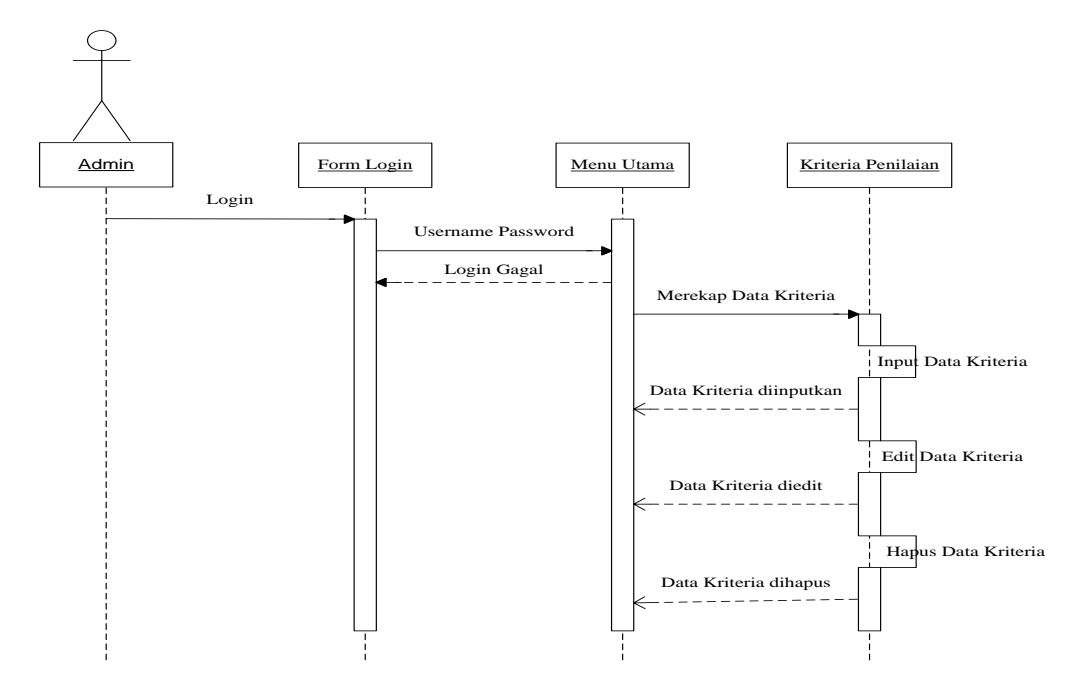

Gambar 4.5 Sequence Diagram CRUD Data Kriteria Penilaian

Pada gambar 4.5 menunjukan *sequence diagram* CRUD kriteria penilaian, *admin* dapat membaca, menambah, mengubah, dan menghapus data kriteria di halaman kriteria penilaian.

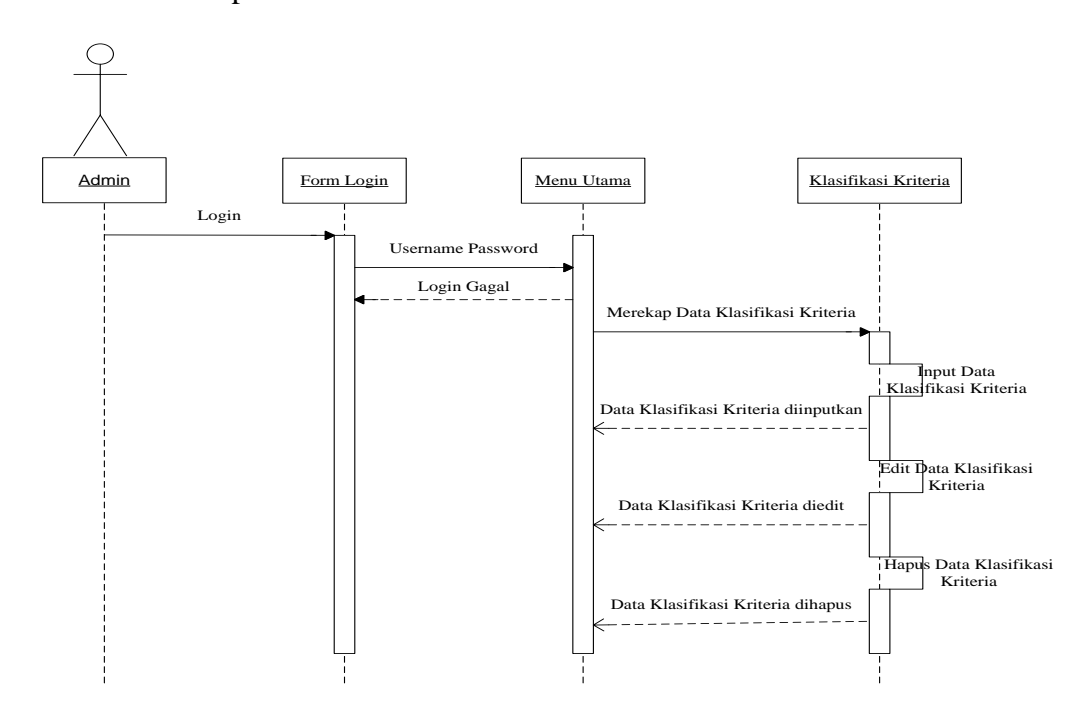

Gambar 4.6 Sequence Diagram CRUD Klasifikasi Kriteria

Pada gambar 4.6 menunjukan *Sequence diagram CRUD* klasifikasi kriteria, *admin* dapat membaca, menambah, mengubah, dan menghapus data klasifikasi kriteria di halaman klasifikasi kriteria.

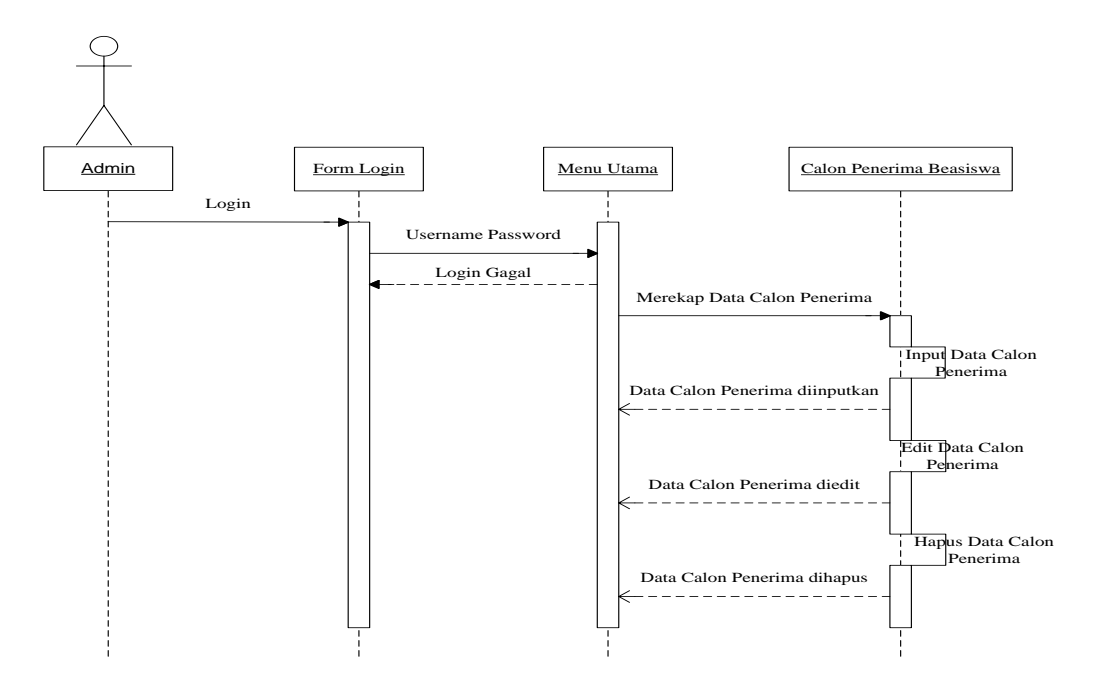

Gambar 4.7 Sequence Diagram CRUD Calon Penerima KIS

Pada gambar 4.7 menunjukan *Sequence diagram CRUD* calon penerima KIS, *admin* dapat membaca, menambah, mengubah, dan menghapus data calon penerima KIS di halaman calon penerima KIS.

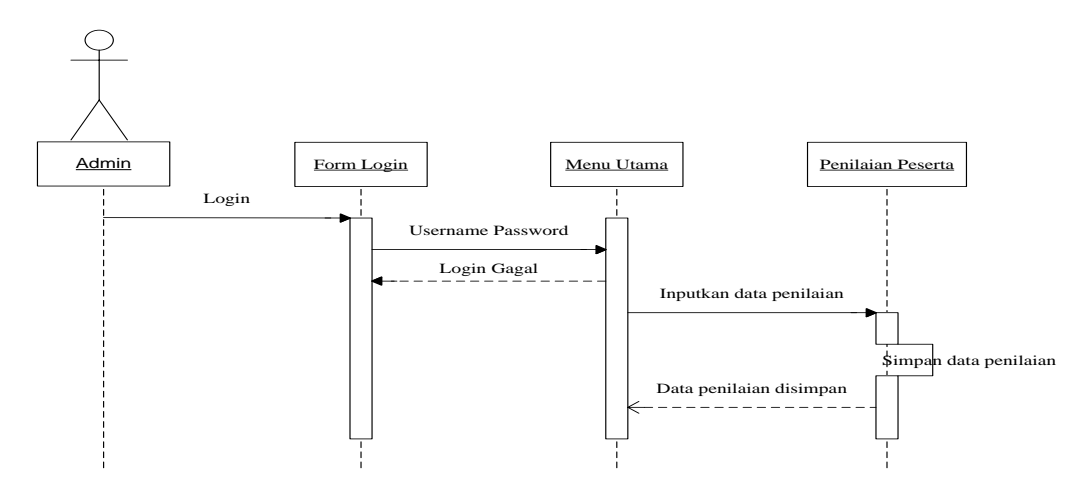

Gambar 4.8 Sequence Diagram Penilaian Peserta

Pada gambar 4.8 menunjukan *Sequence diagram* penilaian peserta merupakan halaman *form* yang menginputkan seluruh data penilaian yang nantinya akan diolah dengan perhitungan MOORA.

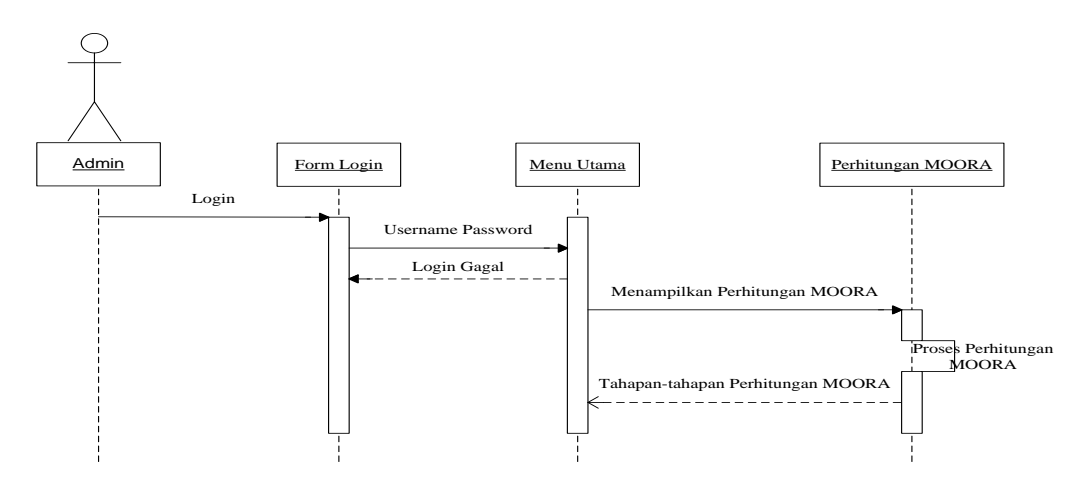

Gambar 4.9 Sequence Diagram Perhitungan MOORA

Pada gambar 4.9 menunjukan *Sequence diagram* perhitungan MOORA merupakan halaman yang menampilkan tahapan-tahapan pengolahan seluruh data yang diinputkan sebelumnya dengan menggunakan perhitungan metode MOORA. Perhitungan yang melibatkan data kriteria, data klasifikasi kriteria, data calon penerima KIS dan data penilaian.

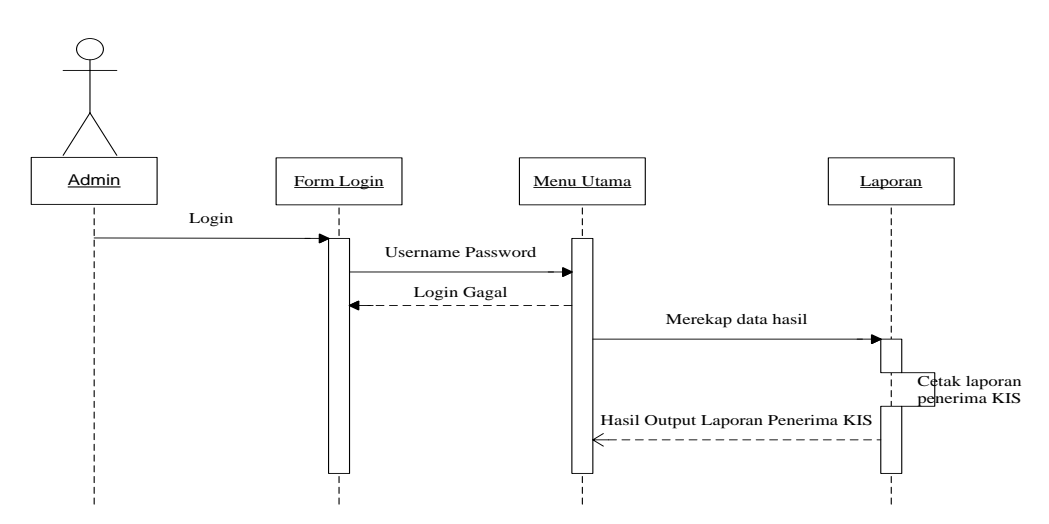

#### Gambar 4.10 Sequence Diagram Laporan

Pada gambar 4.10 menunjukan *Sequence diagram* laporan, *admin* dapat mencetak hasil akhir perhitungan sehingga akan didapatkan *output* berupa file laporan seleksi penentuan penerima Kartu Indonesia Sehat (KIS) di Desa Tangun.

### 4.2.2.4 Activity Diagram

Berikut ini *activity diagram* diterapkan pada aplikasi penentuan penerima Kartu Indonesia Sehat (KIS) di Desa Tangun berbasis *web* :

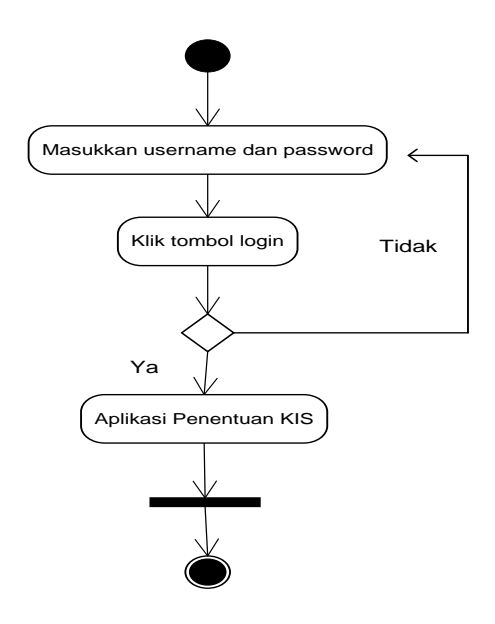

Gambar 4.11 Activity Diagram Login Admin

Gambar 4.11 menunjukan *Activity diagram login admin,* di gunakan untuk menggambarkan proses *Login Admin* kedalam aplikasi penentuan penerima Kartu Indonesia Sehat (KIS) di Desa Tangun berbasis *web*.

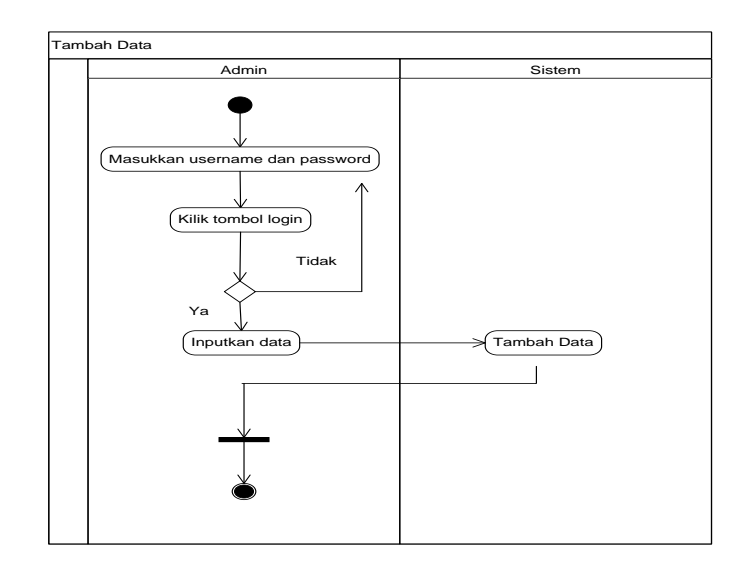

Gambar 4.12 Activity Diagram Tambah Data

Pada gambar 4.12 *Activity Diagram* tambah data merupakan proses tambah data yang ada pada aplikasi penentuan penerima Kartu Indonesia Sehat (KIS) di Desa Tangun berbasis *web*.

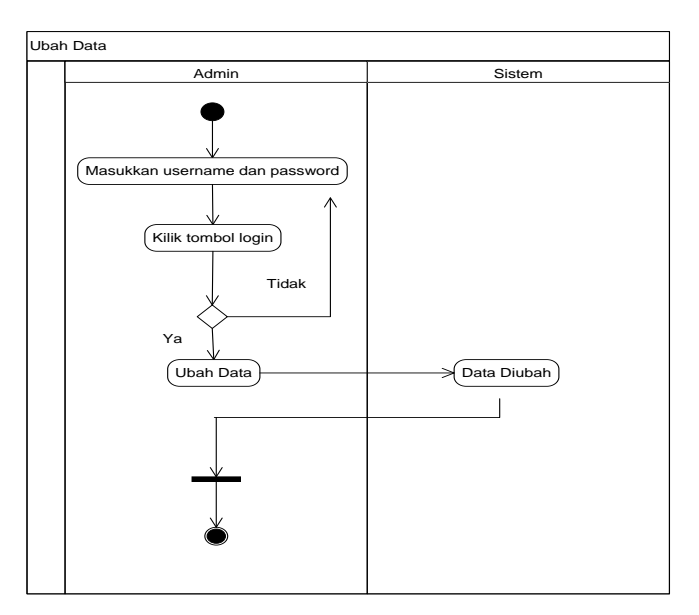

Gambar 4.13 Activity Diagram Ubah Data

Pada gambar 4.13 *Activity Diagram* ubah data merupakan proses ubah data yang ada pada aplikasi penentuan penerima Kartu Indonesia Sehat (KIS) di Desa Tangun berbasis *web*.

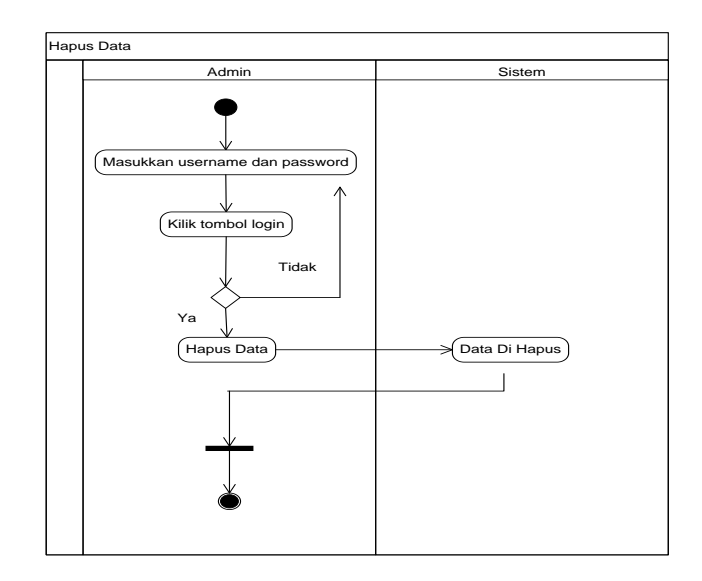

Gambar 4.14 Activity Diagram Hapus Data

Pada gambar 4.14 *Activity Diagram* hapus data merupakan proses hapus data yang ada pada aplikasi penentuan penerima Kartu Indonesia Sehat (KIS) di Desa Tangun berbasis *web*.

# 4.2.3 Perancangan Tabel Basis Data

### 4.2.3.1 Rancangan Tabel Admin

Tabel berikut ini menjelaskan tabel admin.

Nama : admin

Deskripsi : Berisi data *admin* 

Primary Key : id\_admin

# Tabel 4.14 Tabel Basis Data Admin

| Nama Field | Type dan     | Deskripsi      | Boleh | Default |
|------------|--------------|----------------|-------|---------|
|            | Legth        |                | Null  |         |
| id_admin   | int(5)       | Id admin       | No    | None    |
| username   | varchar(100) | Username login | No    | None    |

| password | varchar(100) | Password login | No | None |
|----------|--------------|----------------|----|------|
| nama     | varchar(100) | Nama lengkap   | No | None |

### 4.2.3.2 Rancangan Tabel Kriteria

Tabel berikut ini menjelaskan tabel data kriteria

Nama : kriteria

Deskripsi : Berisi data kriteria yang digunakan untuk perhitungan MOORA

Primary Key : id\_kriteria

Tabel 4.14 Tabel Basis Data Kriteria

| Nama Field    | Type dan    | Deskripsi            | Boleh | Default |
|---------------|-------------|----------------------|-------|---------|
|               | Legth       |                      | Null  |         |
| id_kriteria   | varchar(5)  | Id kriteria          | No    | None    |
| nama_kriteria | varchar(50) | Nama kriteria        | No    | None    |
| bobot         | float       | Nilai Bobot kriteria | No    | None    |
| tipe          | enum        | Tipe kriteria        | No    | None    |

# 4.2.3.3 Rancangan Tabel Klasifikasi Kriteria

Tabel berikut ini menjelaskan tabel data klasifikasi kriteria

Nama : klas\_kriteria

Deskripsi : Berisi data subkriteria yang digunakan perhitungan MOORA

Primary Key : id\_k\_kriteria

| Tabel 4.16 | Tabel | Basis | Data | Klasifikasi | Kriteria |
|------------|-------|-------|------|-------------|----------|
|------------|-------|-------|------|-------------|----------|

| Nama Field      | Type dan     | Deskripsi                 | Bole | Default |
|-----------------|--------------|---------------------------|------|---------|
|                 | Legth        |                           | h    |         |
|                 |              |                           | Null |         |
| id_k_kriteria   | int(5)       | Id klasifikasi kriteria   | No   | None    |
| id_kriteria     | varchar(5)   | Id kriteria               | No   | None    |
| nama_k_kriteria | varchar(100) | Nama klasifikasi kriteria | No   | None    |
| bobot           | int(2)       | Nilai bobot subkriteria   | No   | None    |

# 4.2.3.4 Rancangan Tabel Peserta

Tabel berikut ini menjelaskan tabel data peserta

Nama : peserta

Deskripsi : Berisi tabel data calon penerima KIS.

Primary Key : no\_kk

# Tabel 4.17 Tabel Basis Data Peserta

| Nama Field   | Type dan     | Deskripsi                | Boleh | Default |
|--------------|--------------|--------------------------|-------|---------|
|              | Legth        |                          | Null  |         |
| no_kk        | int(10)      | Nomor kartu keluarga     | No    | None    |
| nik          | varchar(20)  | Nomor Induk Kependudukan | No    | None    |
| nama_peserta | varchar(100) | Nama penduduk            | No    | None    |
| alamat       | text         | Alamat penduduk          | No    | None    |
| nilai_y      | double       | Nilai akhir              | No    | None    |

### 4.2.3.5 Rancangan Tabel Nilai

Tabel berikut ini menjelaskan tabel nilai

Nama : nilai

Deskripsi : Berisi tentang nilai perhitungan MOORA

Primary Key : id\_nilai

### Tabel 4.18 Tabel Basis Data Nilai

| Nama Field    | Type dan   | Deskripsi               | Boleh | Default |
|---------------|------------|-------------------------|-------|---------|
|               | Legth      |                         | Null  |         |
| id_nilai      | int(11)    | Id nilai                | No    | None    |
| no_kk         | int(11)    | Nomor Kartu Keluarga    | No    | None    |
| id_kriteria   | varchar(5) | Id kriteria             | No    | None    |
| id_k_kriteria | int(2)     | Id klasifikasi kriteria | No    | None    |
| nilai         | int(11)    | Nilai perhitungan       | No    | None    |

#### 4.2.4 Perancangan Antar Muka (*Interface*)

Perancangan antarmuka (*interface*) merupakan rancang bangun dari interaksi pengguna dengan komputer, perancangan ini dapat berupa *input* data maupun *output* data untuk menampilkan informasi kepada pengguna. Kebutuhan antarmuka yang dibuat bersifat *user friendly* (mudah digunakan) dengan tujuan agar aplikasi penentuan penerima Kartu Indonesia Sehat (KIS) di Desa Tangun berbasis *web* yang telah dibangun dapat digunakan dengan mudah oleh pengguna.

### 4.2.4.1 Desain Halaman Form Login

Halaman *form login* merupakan halaman yang harus dilewati pada saat akan masuk ke dalam aplikasi penentuan penerima Kartu Indonesia Sehat (KIS) di Desa Tangun berbasis *web* dengan akses sebagai *admin*. Berikut merupakan desain gambar halaman *form login* :

| Logo DE Sister | SA TANGUN<br>n Informasi Penentuan Penerima |
|----------------|---------------------------------------------|
| Username       |                                             |
| Password       |                                             |
|                | Login                                       |

### Gambar 4.15 Desain Halaman Form Login

#### 4.2.4.2 Desain Halaman Beranda

Halaman beranda merupakan halaman yang tampil setelah *admin* berhasil melakukan login pada aplikasi penentuan penerima Kartu Indonesia Sehat (KIS) di Desa Tangun berbasis *web* dan *admin* sudah dapat melakukan pengolahan data yang diinginkan. Berikut merupakan desain gambar halaman beranda :

| Beranda | Kriteria Penilaian | Klasifikasi Kriteria | Calon Penerima KIS | Penilaian Peserta | Perhitungan MOORA | Logou |
|---------|--------------------|----------------------|--------------------|-------------------|-------------------|-------|
| Beran   | da                 |                      |                    |                   |                   |       |
|         |                    |                      |                    |                   |                   |       |
|         |                    |                      |                    |                   |                   |       |
|         |                    |                      |                    |                   |                   |       |
|         |                    |                      | DASHBO             | ARD               |                   |       |
|         |                    |                      | DASHBO             | ARD               |                   |       |
|         |                    |                      | DASHBO             | ARD               |                   |       |

# Gambar 4.16 Desain Halaman Beranda

# 4.2.4.3 Desain Halaman Menu Kriteria Penilaian

Halaman menu kriteria penilaian merupakan halaman yang menampilkan data kecamatan pada aplikasi penentuan penerima Kartu Indonesia Sehat (KIS) di Desa Tangun berbasis *web*. Berikut merupakan desain gambar halaman menu kriteria penilaian :

| Data | Kriteria    |               |       | Т           | ambah Kriteria |
|------|-------------|---------------|-------|-------------|----------------|
|      | data per l  | halaman       |       | Pencarian : |                |
| No   | Id Kriteria | Nama Kriteria | Bobot | Tipe        | Aksi           |
|      |             |               |       |             | Edit Hapus     |
|      |             |               |       |             |                |
|      |             |               |       |             |                |
|      |             |               |       |             |                |
|      |             |               |       | Pi          | revious 1 Next |
|      |             |               |       |             |                |
#### Gambar 4.17 Desain Halaman Menu Kriteria Penilaian

Pada halaman menu kriteria penilaian tersedia *button* tambah kriteria, edit dan hapus. *Button* tambah kriteria yang berfungsi menampilkan *form* tambah data untuk memasukkan data kriteria, *button* edit data yang berfungsi menampilkan *form* edit data untuk mengedit data kriteria dan *button* hapus yang berfungsi menghapus data kriteria yang tidak diperlukan. Berikut merupakan desain *form* tambah data dan edit data kriteria :

| Tambah Data Krite | ria      |         |     |             |
|-------------------|----------|---------|-----|-------------|
| Kode Kriteria     |          |         |     |             |
| Nama Kriteria     |          |         |     |             |
| Bobot             |          |         |     |             |
| Tipe              | ⊖ Cost ( | Benefit |     |             |
|                   |          |         | Sim | pan Kembali |
|                   |          |         |     |             |
|                   |          |         |     |             |

Gambar 4.18 Desain Form Tambah Data Kriteria

| Beranda Kriteria Penilaian Klas | sifikasi Kriteria | Calon Penerima KIS | Penilaian Peserta | Perhitungan MOORA |       | Logout |
|---------------------------------|-------------------|--------------------|-------------------|-------------------|-------|--------|
| Edit Data Kriteria              |                   |                    |                   |                   |       |        |
| Kode Kriteria                   |                   |                    |                   |                   |       |        |
| Nama Kriteria                   |                   |                    |                   |                   |       |        |
| Bobot                           |                   |                    |                   |                   |       |        |
| Tipe                            | ⊖ Cost (          | Benefit            |                   |                   |       |        |
|                                 |                   |                    |                   | Uba               | ih Ke | mbali  |
|                                 |                   |                    |                   |                   |       |        |
|                                 |                   |                    |                   |                   |       |        |
|                                 |                   |                    |                   |                   |       |        |

### Gambar 4.19 Desain Form Edit Data Kriteria

#### 4.2.4.4 Desain Halaman Menu Klasifikasi Kriteria

Halaman menu klasifikasi kriteria merupakan halaman yang menampilkan data klasifikasi kriteria pada aplikasi penentuan penerima Kartu Indonesia Sehat (KIS) di Desa Tangun berbasis *web*. Berikut merupakan desain gambar halaman menu klasifikasi kriteria :

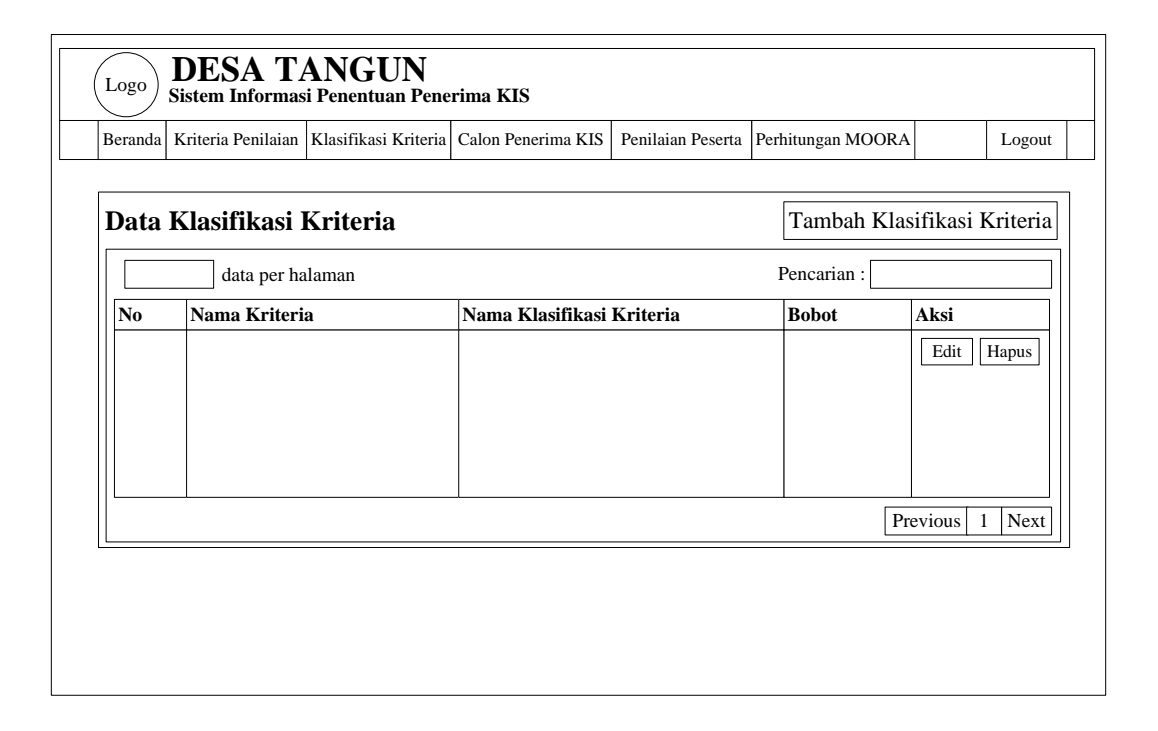

#### Gambar 4.20 Desain Halaman Menu Klasifikasi Kriteria

Pada halaman menu klasifikasi kriteria tersedia *button* tambah klasifikasi kriteria, edit dan hapus. *Button* tambah klasifikasi kriteria yang berfungsi menampilkan *form* tambah data untuk memasukkan data klasifikasi kriteria, *button* edit data yang berfungsi menampilkan *form* edit data untuk mengedit data klasifikasi kriteria dan *button* hapus yang berfungsi menghapus data klasifikasi kriteria yang tidak diperlukan. Berikut merupakan desain *form* tambah data dan edit data klasifikasi kriteria :

| Beranda | Kriteria Penilaian | Klasifikasi Kriteria | Calon Penerima KIS | Penilaian Peserta | Perhitungan MOORA |       | Logou |
|---------|--------------------|----------------------|--------------------|-------------------|-------------------|-------|-------|
| Taml    | oah Data Kla       | sifikasi Krit        | eria               |                   |                   |       |       |
|         | Nama Krit          | eria                 |                    |                   |                   |       |       |
| Nama    | Klasifikasi Krit   | eria                 |                    |                   |                   |       |       |
|         | Во                 | obot                 |                    |                   |                   |       |       |
|         |                    |                      |                    |                   | Simp              | an Ke | mbali |
|         |                    |                      |                    |                   |                   |       |       |
|         |                    |                      |                    |                   |                   |       |       |
|         |                    |                      |                    |                   |                   |       |       |
|         |                    |                      |                    |                   |                   |       |       |

Gambar 4.21 Desain Form Tambah Data Klasifikasi Kriteria

| Beranda | Kriteria Penilaian | Klasifikasi Kriteria | Calon Penerima KIS | Penilaian Peserta | Perhitungan MOORA |       | Logou |
|---------|--------------------|----------------------|--------------------|-------------------|-------------------|-------|-------|
| Edit l  | Data Klasifik      | asi Kriteria         |                    |                   |                   |       |       |
|         | Nama Krite         | eria                 |                    |                   |                   |       |       |
| Nama    | Klasifikasi Krite  | eria                 |                    |                   |                   |       |       |
|         | Bo                 | obot                 |                    |                   |                   |       |       |
|         |                    |                      |                    |                   | Ub                | ah Ke | mbali |
|         |                    |                      |                    |                   |                   |       |       |
|         |                    |                      |                    |                   |                   |       |       |
|         |                    |                      |                    |                   |                   |       |       |
|         |                    |                      |                    |                   |                   |       |       |

## Gambar 4.22 Desain Form Edit Data Klasifikasi Kriteria

## 4.2.4.5 Desain Halaman Menu Calon Penerima KIS

Halaman menu calon penerima KIS merupakan halaman yang menampilkan data calon penerima pada aplikasi penentuan penerima Kartu Indonesia Sehat (KIS) di Desa Tangun berbasis *web*. Berikut merupakan desain gambar halaman menu calon penerima KIS :

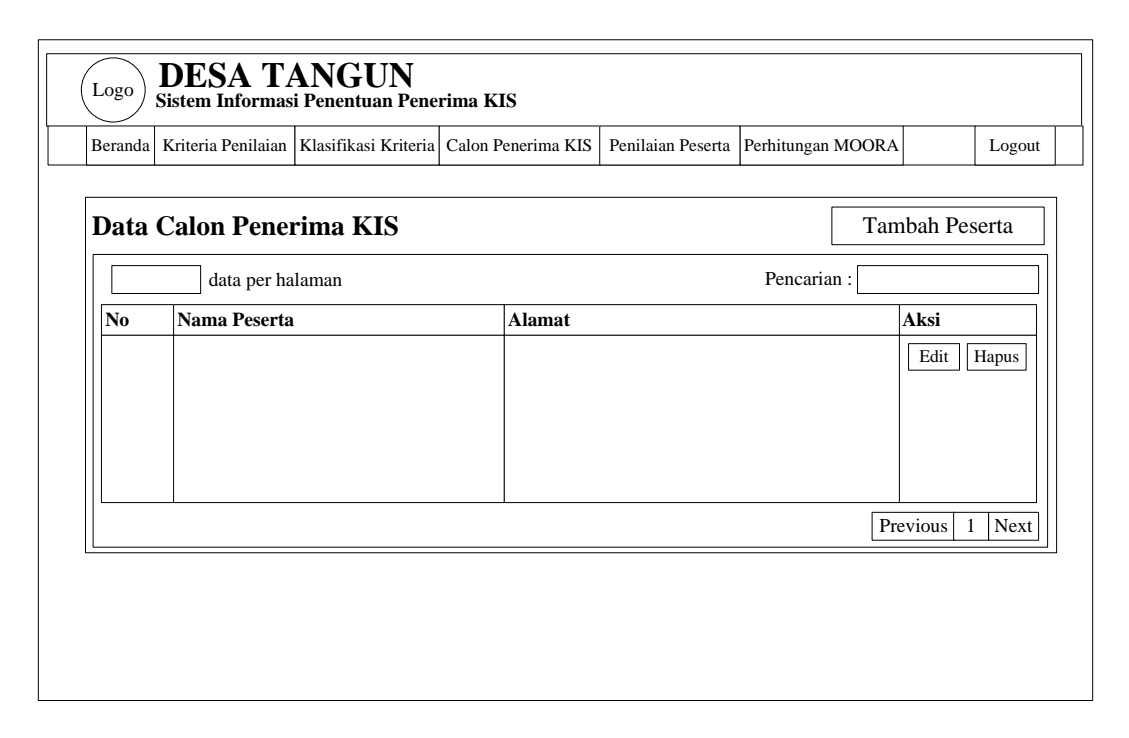

#### Gambar 4.23 Desain Halaman Menu Calon Penerima KIS

Pada halaman menu calon penerima KIS tersedia *button* tambah peserta, edit dan hapus. *Button* tambah peserta yang berfungsi menampilkan *form* tambah data untuk memasukkan data calon penerima, *button* edit data yang berfungsi menampilkan *form* edit data untuk mengedit data calon penerima dan *button* hapus yang berfungsi menghapus data calon penerima yang tidak diperlukan. Berikut merupakan desain *form* tambah data dan edit data calon penerima :

| Beranda | Kriteria Penilaian | Klasifikasi Kriteria | Calon Penerima KIS | Penilaian Peserta | Perhitungan MOORA |       | Logou |
|---------|--------------------|----------------------|--------------------|-------------------|-------------------|-------|-------|
| Tamb    | oah Data Cal       | on Penerim           | a KIS              |                   |                   |       |       |
| No      | . Kartu Keluarg    | ga                   |                    |                   |                   |       |       |
| NIK     | Kepala Keluarg     | ga                   |                    |                   |                   |       |       |
|         | Nama Peser         | ta                   |                    |                   |                   |       |       |
|         | Alamat Lengka      | ıp                   |                    |                   |                   |       |       |
|         |                    |                      |                    |                   | Simp              | an Ke | mbali |
|         |                    |                      |                    |                   |                   |       |       |
|         |                    |                      |                    |                   |                   |       |       |
|         |                    |                      |                    |                   |                   |       |       |

#### Gambar 4.24 Desain Form Tambah Data Calon Penerima KIS

| Beranua | Kinena Feiniaian | Klasifikasi Kineria | Calon Fenerinia Kis | reiniaian reseita | Perintungan WOOKA | Logou      |
|---------|------------------|---------------------|---------------------|-------------------|-------------------|------------|
| Edit l  | Data Calon I     | Penerima Kl         | (S                  |                   |                   |            |
| No      | . Kartu Keluarg  | ga 🗌                |                     |                   |                   |            |
| NIK     | Kepala Keluar    | ga                  |                     |                   |                   |            |
|         | Nama Peser       | ta                  |                     |                   |                   |            |
|         | Alamat Lengka    | ıp                  |                     |                   |                   |            |
|         |                  |                     |                     |                   | Ub                | ah Kembali |
|         |                  |                     |                     |                   |                   |            |
|         |                  |                     |                     |                   |                   |            |

## Gambar 4.25 Desain *Form* Edit Data Calon Penerima KIS

### 4.2.4.6 Desain Halaman Menu Penilaian Peserta

Halaman menu penilaian peserta merupakan halaman yang menampilkan data penilaian pada aplikasi penentuan penerima Kartu Indonesia Sehat (KIS) di Desa Tangun berbasis *web*. Berikut merupakan desain gambar halaman menu penilaian peserta :

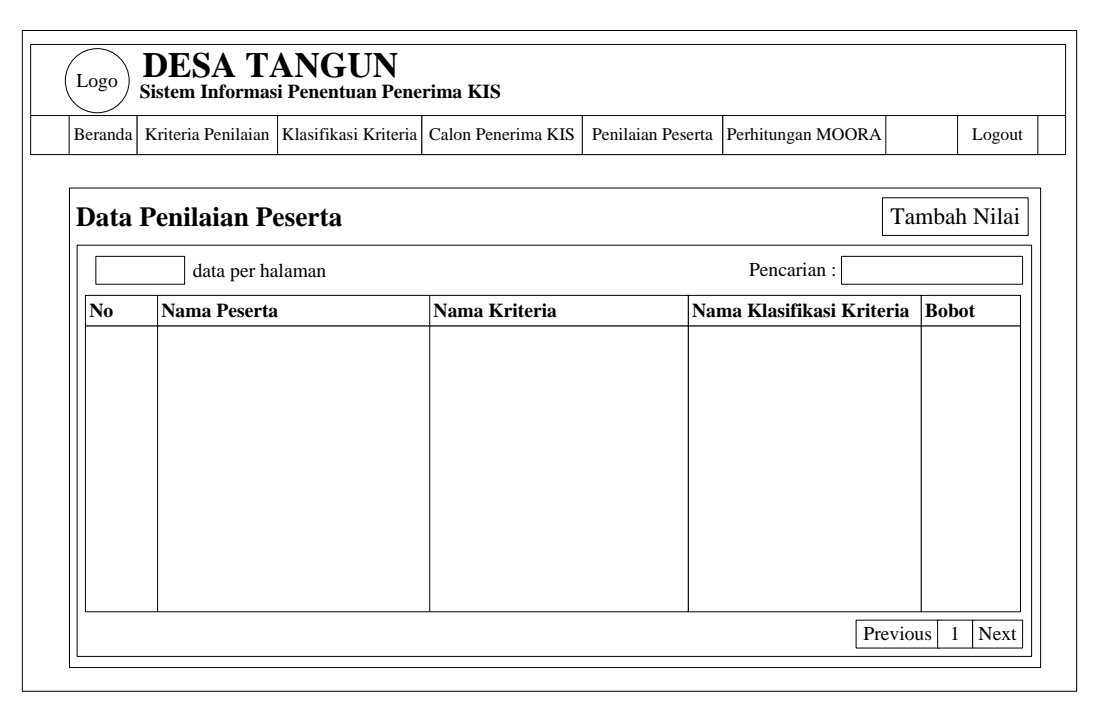

#### Gambar 4.26 Desain Halaman Menu Penilaian Peserta

Pada halaman menu penilaian peserta tersedia *button* tambah nilai. *Button* tambah nilai yang berfungsi menampilkan *form* tambah data untuk memasukkan data penilaian. Berikut merupakan desain *form* tambah data penilaian :

| Fambah Data Penilaian         Nama Peserta         Pekerjaan         Penghasilan |       |
|----------------------------------------------------------------------------------|-------|
| Nama Peserta<br>Pekerjaan<br>Penghasilan                                         |       |
| Pekerjaan                                                                        |       |
| Penghasilan                                                                      |       |
| i onginasiran                                                                    |       |
| Status Kepemilikan Rumah                                                         |       |
| Jumlah Tanggungan                                                                |       |
| Usia                                                                             |       |
| Simpan Kem                                                                       | ıbali |

#### Gambar 4.27 Desain Form Tambah Data Penilaian

#### 4.2.4.7 Desain Halaman Menu Perhitungan MOORA

Halaman menu perhitungan MOORA merupakan halaman yang menampilkan proses perhitungan dengan menggunakan metode *Multi Objective Optimization On The Basis Of Ratio Analysis* (MOORA). Pada halaman ini menampilkan tahap-tahap pengolahan data sehingga menghasilkan nilai hasil akhir berupa perangkingan seleksi penentuan penerima Kartu Indonesia Sehat (KIS) di Desa Tangun. Berikut merupakan gambar desain halaman menu perhitungan MOORA :

| Deranda      | Kriteria Penilaian | Klasifikasi Kriteria | Calon Penerima KIS | Penilaian Peserta | Perhitungan MOORA | Logout |
|--------------|--------------------|----------------------|--------------------|-------------------|-------------------|--------|
| MATH         | RIK AWAL           |                      |                    |                   |                   |        |
|              |                    |                      |                    |                   |                   |        |
|              |                    |                      |                    |                   |                   |        |
| MATH         | NIK KECOCO         | OKAN ALTER           | NATIF KRITEI       | RIA               |                   |        |
|              |                    |                      |                    |                   |                   |        |
|              |                    |                      |                    |                   |                   |        |
| MATH         | IK NORMAI          | LISASI               |                    |                   |                   |        |
|              |                    |                      |                    |                   |                   |        |
|              |                    |                      |                    |                   |                   |        |
|              | HITUNG NI          | LAI Y                |                    |                   |                   |        |
| MENO         |                    |                      |                    |                   |                   |        |
| MEN(         |                    |                      |                    |                   |                   |        |
| MENG         |                    |                      |                    |                   |                   |        |
| MEN(<br>PERA | NGKINGAN           |                      |                    |                   |                   |        |

Gambar 4.28 Desain Halaman Menu Perhitungan MOORA

#### 4.2.4.8 Desain Halaman Menu Laporan

Pada aplikasi penentuan penerima Kartu Indonesia Sehat (KIS) di Desa Tangun berbasis *web* terdapat menu laporan yang berfungsi untuk mencetak *output* hasil akhir perangkingan seleksi penerima Kartu Indonesia Sehat (KIS) di Desa Tangun. Berikut merupakan gambar desain *output* laporan :

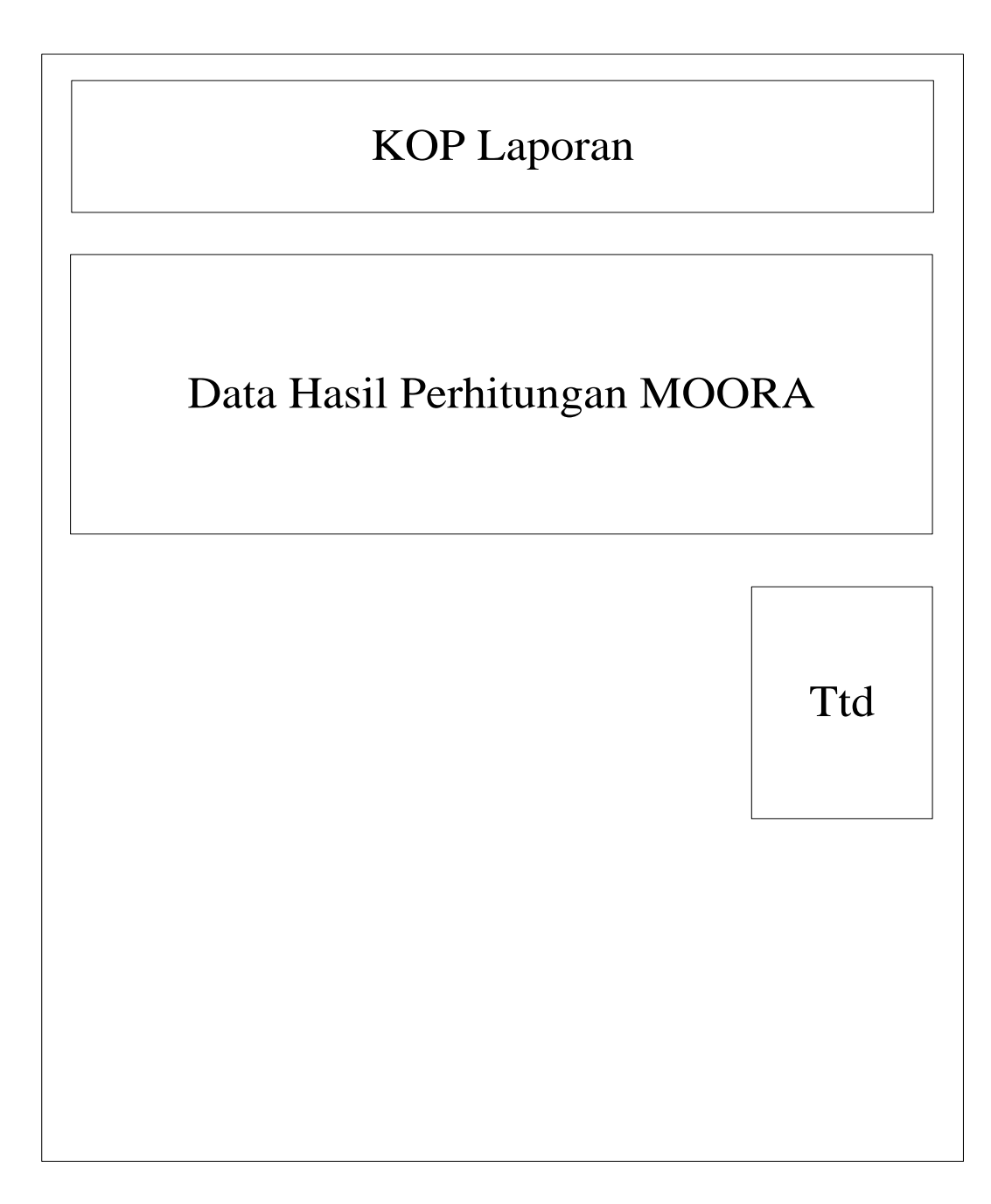

Gambar 4.29 Desain Output Laporan

BAB 5

## IMPLEMENTASI DAN PENGUJIAN

5.1 Implementasi Perangkat Lunak

Implementasi sistem merupakan suatu konversi dari desain sistem yang telah dirancang kedalam sebuah program komputer. Aplikasi penentuan penerima Kartu Indonesia Sehat (KIS) di Desa Tangun berbasis *web* merupakan aplikasi yang dibangun dengan menggunakan bahasa pemrograman PHP berbasis *website* dan MySQL sebagai database. Alasan penulis menggunakan bahasa pemrograman PHP untuk penanganan antarmuka dan MySQL untuk penanganan basis datanya berdasarkan beberapa pertimbangan yaitu :

- 1. Bahasa pemrograman PHP karena fitur yang disediakan sangat mendukung implementasi pemrograman berbasis *web*.
- 2. Penggunaan *database* MySQL sangat mendukung terhadap penggunaan bahasa pemrograman PHP.
- 3. Aplikasi penentuan penerima Kartu Indonesia Sehat (KIS) di Desa Tangun juga koneksi ke jaringan internet, sehingga memudahkan pengguna.

#### 5.1.1 Lingkungan Implementasi

Lingkungan implementasi aplikasi penentuan penerima Kartu Indonesia Sehat (KIS) di Desa Tangun berbasis *web* dari dua lingkungan yaitu, lingkungan perangkat keras dan lingkungan perangkat lunak. Berikut adalah spesifikasi lingkungan implementasi perangkat keras dan Perangkat lunak:

- 1. Perangkat Keras Komputer
  - a. Prosesor : Intel® Core<sup>TM</sup> i.3
  - b. Memori : 4.00 GB
  - c. *Harddisk* : 500 Gigabyte
- 2. Perangkat Lunak Komputer

| a. | Sistem Operasi     | : Windows 7     |
|----|--------------------|-----------------|
| b. | Bahasa Pemrograman | : PHP           |
| с. | Web Server         | : Apache        |
| d. | DBMS               | : MySQL         |
| e. | Browser            | : Google Chrome |

#### 5.1.2 Batasan Implementasi

Batasan implementasi dari tugas akhir ini adalah :

- 1. Menggunakan bahasa pemograman PHP dan database MySQL
- Aplikasi penentuan penerima Kartu Indonesia Sehat (KIS) di Desa Tangun memberikan hasil keputusan penentuan penerima Kartu Indonesia Sehat (KIS) di Desa Tangun.

#### 5.1.3 Hasil Implementasi

Sebelum menjalankan aplikasi pastikan program *xampp* dalam keadaan aktif, setelah aktif bukalah *browser* kemudian masukkan url:localhost/kismoora maka akan tampil *form login* untuk masuk kedalam aplikasi.

#### 5.1.3.1 Halaman Form Login

Pada saat membuka aplikasi penentuan penerima Kartu Indonesia Sehat (KIS) di Desa Tangun langsung dihadapkan dengan halaman *form login*. Tampilan halaman *form login* dapat dilihat pada gambar 5.1 :

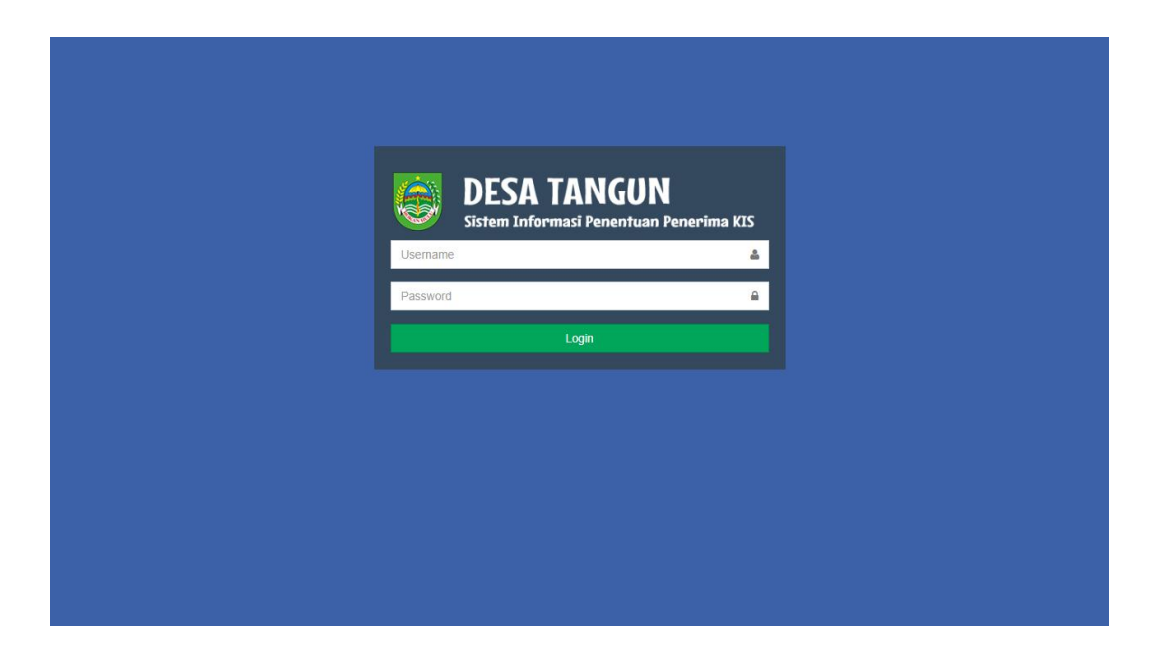

Gambar 5.1 Tampilan Halaman Form Login

#### 5.1.3.2 Halaman Beranda

Setelah memasukkan *username* dan *password valid*, maka *admin* dapat menggunakan aplikasi penentuan penerima Kartu Indonesia Sehat (KIS) di Desa Tangun dan dihadapkan halaman beranda. Tampilan halaman beranda dapat dilihat pada gambar 5.2 :

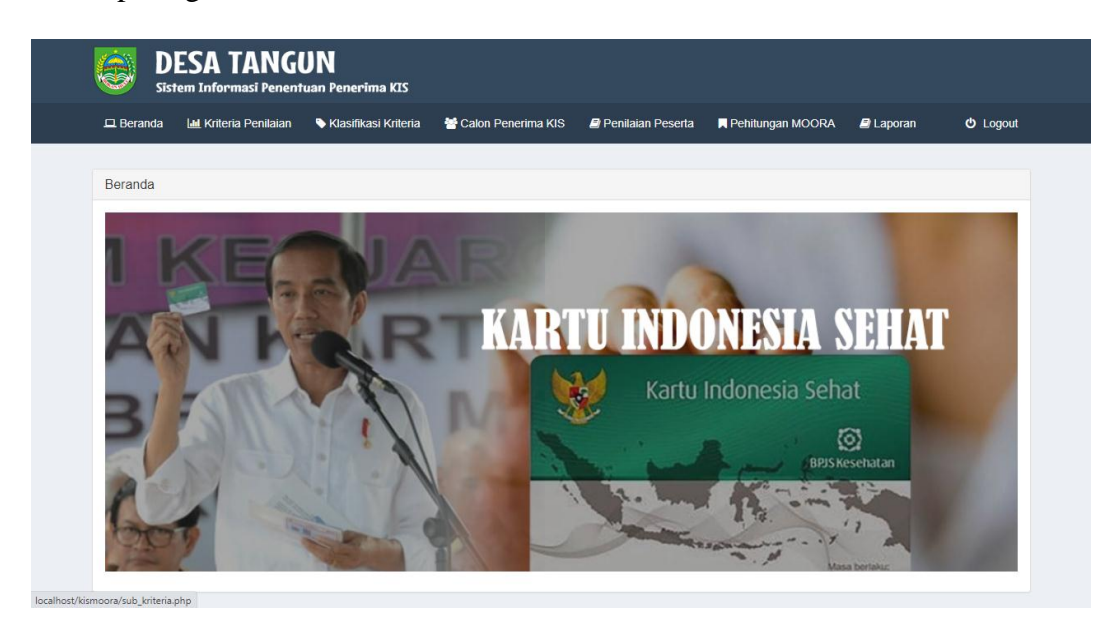

Gambar 5.2 Tampilan Halaman Beranda

#### 5.1.3.3 Menu Kriteria Penilaian

Halaman menu kriteria penilaian adalah halaman yang berisi tentang tabel data kriteria yang ada pada aplikasi penentuan penerima Kartu Indonesia Sehat (KIS) di Desa Tangun. Halaman menu kriteria penilaian dapat dilihat pada gambar 5.3 :

| D Berand  | a 🔟 Kriteria Penilaian | 🗞 Klasifikasi Kriteria 🛛 👹 Ca | alon Penerima KIS | Penilaian Peserta | Rehitungan MOORA | . 🔊 Laporan 🙂 Logou |
|-----------|------------------------|-------------------------------|-------------------|-------------------|------------------|---------------------|
| Data Krit | eria                   |                               |                   |                   |                  | Tambah Kriteria     |
| 10        | ✓ data per halaman     |                               |                   |                   | Q Pend           | arian :             |
| No        | ld Krieria             | Nama Kriteria                 |                   | Bobot             | Тіре             | Aksi                |
| 1         | C1                     | PEKERJAAN                     |                   | 0.3               | Benefit          | Edit Hapus          |
| 2         | C2                     | PENGHASILAN                   |                   | 0.25              | Benefit          | Edit Hapus          |
| 3         | C3                     | STATUS KEPEMILIKAN RUN        | ЛАН               | 0.2               | Benefit          | Edit Hapus          |
| 4         | C4                     | JUMLAH TANGGUNGAN             |                   | 0.15              | Cost             | Edit Hapus          |
| 5         | C5                     | USIA                          |                   | 0.1               | Cost             | Edit Hapus          |

### Gambar 5.3 Tampilan Halaman Menu Kriteria Penilaian

Gambar 5.3 menunjukkan halaman menu kriteria penilaian yang di lengkapi dengan *button* tambah kriteria, *button* edit, dan *button* hapus. Tampilan *form* tambah data kriteria dapat dilihat pada gambar 5.4 :

| nilaian 🛛 🔍 Klasifikasi Kriteria | 替 Calon Penerima KIS | 🛢 Penilaian Peserta | Rehitungan MOORA                                                                             | 🛢 Laporan                                                                                  | <b>එ</b> Logout             |
|----------------------------------|----------------------|---------------------|----------------------------------------------------------------------------------------------|--------------------------------------------------------------------------------------------|-----------------------------|
|                                  |                      |                     |                                                                                              |                                                                                            |                             |
|                                  |                      |                     |                                                                                              |                                                                                            |                             |
|                                  |                      |                     |                                                                                              |                                                                                            |                             |
|                                  |                      |                     |                                                                                              |                                                                                            |                             |
|                                  |                      |                     |                                                                                              |                                                                                            |                             |
| ● Cost ○ Benefit                 |                      |                     |                                                                                              |                                                                                            |                             |
|                                  |                      |                     |                                                                                              | Simpan                                                                                     | Kembali                     |
|                                  |                      |                     |                                                                                              |                                                                                            |                             |
|                                  |                      |                     |                                                                                              |                                                                                            |                             |
|                                  |                      |                     |                                                                                              |                                                                                            |                             |
|                                  |                      |                     |                                                                                              |                                                                                            |                             |
|                                  |                      |                     |                                                                                              |                                                                                            |                             |
|                                  | Cost O Benefit       | Cost O Benefit      | Nicial National All Penelina All Penelina All Penelina All Penelina All Penelina All Peselia | Initial ◆ Kashikasi Khieha ◆ Calori Perterinta Kis ◆ Perhialari Pesetra ◆ Perhiungan MOOKA | ninian 		 Kasinikasi kinena |

## Gambar 5.4 Tampilan Form Tambah Data Kriteria

Selain itu, tersedia juga *form* edit data kriteria. Tampilan *form* edit data kriteria dapat dilihat pada gambar 5.5 :

| <b>DESA TA</b><br>Sistem Informasi | NGUN<br>Penentuan Penerima KIS |                      |                   |                  |           |                  |
|------------------------------------|--------------------------------|----------------------|-------------------|------------------|-----------|------------------|
| 🖵 Beranda 🛛 🔟 Kriteria Per         | nilaian 🔹 Klasifikasi Kriteria | 🚰 Calon Penerima KIS | Penilaian Peserta | Rehitungan MOORA | 🛢 Laporan | <b>රා</b> Logout |
| Edit Data Kriteria                 |                                |                      |                   |                  |           |                  |
| ld Kriteria:                       | C1                             |                      |                   |                  |           |                  |
| Nama Kriteria                      | PEKERJAAN                      |                      |                   |                  |           |                  |
| Bobot                              | 0.3                            |                      |                   |                  |           |                  |
| Tipe                               | 🔾 Cost 🖲 Benefit               |                      |                   |                  | _         |                  |
|                                    |                                |                      |                   |                  | Ubah      | Kembali          |
|                                    |                                |                      |                   |                  |           |                  |
|                                    |                                |                      |                   |                  |           |                  |
|                                    |                                |                      |                   |                  |           |                  |
|                                    |                                |                      |                   |                  |           |                  |

Gambar 5.5 Tampilan Form Edit Data Kriteria

#### 5.1.3.4 Menu Klasifikasi Kriteria

Halaman menu klasifikasi kriteria adalah halaman yang berisi tentang tabel data klasifikasi kriteria yang ada pada aplikasi penentuan penerima Kartu Indonesia Sehat (KIS) di Desa Tangun. Halaman menu klasifikasi kriteria dapat dilihat pada gambar 5.6 :

| 🗖 Beranda  | 🔟 Kriteria Penilaian | Klasifikasi Kriteria | 😁 Calon Penerima KIS | Penilaian Peserta | Rehitungan MOORA | 🔊 🕒 Laporan | ථ Logout         |
|------------|----------------------|----------------------|----------------------|-------------------|------------------|-------------|------------------|
| Data Klasi | fikasi Kriteria      |                      |                      |                   |                  | Tambah Klas | ifikasi Kriteria |
| 10 🗸       | data per halaman     |                      |                      |                   | Q Penc           | arian :     |                  |
| No         | Nama Kriteria        |                      | Nama Klasifikasi Ki  | riteria           | Bobot            | Aksi        |                  |
| 1          | PEKERJAAN            |                      | PENGANGGURAN         |                   | 5                | Edit Hapus  | s                |
| 2          | PEKERJAAN            |                      | BURUH HARIAN         |                   | 4                | Edit Hapus  | s                |
| 3          | PEKERJAAN            |                      | PETANI               |                   | 3                | Edit Hapu   | s                |
| 4          | PEKERJAAN            |                      | WIRASWASTA           |                   | 2                | Edit Hapus  | s                |
| 5          | PEKERJAAN            |                      | PEGAWAI NEGERI       | SIPIL             | 1                | Edit Hapu   | s                |
| 6          | PENGHASILAN          |                      | <= 1.000.000         |                   | 5                | Edit Hapus  | s                |
| 7          | PENGHASILAN          |                      | > 1.000.000 1.500    | .000              | 4                | Edit Hapus  | s                |
| 8          | PENGHASILAN          |                      | > 1.500.000 - 2.000. | 000               | 3                | Edit Hapus  | s                |
| 9          | PENGHASILAN          |                      | > 2.000.000 - 2.500. | 000               | 2                | Edit Hapus  | s                |
| 10         | PENGHASILAN          |                      | > 2.500.000          |                   | 1                | Edit Hapus  | s                |

#### Gambar 5.6 Tampilan Halaman Menu Klasifikasi Kriteria

Gambar 5.6 menunjukkan halaman menu klasifikasi kriteria yang di lengkapi dengan *button* tambah klasifikasi kriteria, *button* edit, dan *button* hapus. Tampilan *form* tambah data klasifikasi kriteria dapat dilihat pada gambar 5.7 :

| Tambah Data Kla | sifikasi Kriteria |   |  |        |         |
|-----------------|-------------------|---|--|--------|---------|
| Nama Kr         | iteria:           | ~ |  |        |         |
| Nama Klasi      | fikasi            |   |  |        |         |
| к               | riteria           |   |  |        |         |
| E               | ODOT:             |   |  | _      |         |
|                 |                   |   |  | Simpan | Kembali |
|                 |                   |   |  |        |         |
|                 |                   |   |  |        |         |
|                 |                   |   |  |        |         |
|                 |                   |   |  |        |         |

## Gambar 5.7 Tampilan Form Tambah Data Klasifikasi Kriteria

Selain itu, tersedia juga *form* edit data klasifikasi kriteria. Tampilan *form* edit data klasifikasi kriteria dapat dilihat pada gambar 5.8 :

| Beranda Jul Kriteria Pr       | <b>i Penentuan Penerima KIS</b><br>Poliaian <b>S</b> Klasifikasi Kriteri | a 👹 Calon Penerima KIS | 🖨 Penilaian Peserta | 🖻 Lanoran | () Logout |
|-------------------------------|--------------------------------------------------------------------------|------------------------|---------------------|-----------|-----------|
|                               |                                                                          |                        |                     |           |           |
| Edit Data Klasifikasi Kriter  | ia                                                                       |                        |                     |           |           |
| Nama Kriteria:                | PEKERJAAN                                                                | •                      |                     |           |           |
| Nama Klasifikasi<br>Kriteria: | PENGANGGURAN                                                             |                        |                     |           |           |
| Bobot:                        | 5                                                                        |                        |                     |           |           |
|                               |                                                                          |                        |                     | Ubah      | Kembali   |
|                               |                                                                          |                        |                     |           |           |
|                               |                                                                          |                        |                     |           |           |
|                               |                                                                          |                        |                     |           |           |
|                               |                                                                          |                        |                     |           |           |
|                               |                                                                          |                        |                     |           |           |

Gambar 5.8 Tampilan Form Edit Data Klafikasi Kriteria

#### 5.1.3.5 Menu Calon Penerima KIS

Halaman menu calon penerima KIS adalah halaman yang berisi tentang tabel data warga Desa Tangun yang menjadi kandidat calon penerima Kartu Indonesia Sehat (KIS) yang ada pada aplikasi penentuan penerima Kartu Indonesia Sehat (KIS) di Desa Tangun. Halaman menu calon penerima KIS dapat dilihat pada gambar 5.9 :

| ⊒ Beranda | 🔟 Kriteria Penilaian 🛛 🗣 Klasifikasi H | Kriteria 🕈 Calon Penerima KIS 🛢 Penilaia | n Peserta 🛛 📕 Pehitungan MOORA 🛛 🖉 Laporan | U Logout      |
|-----------|----------------------------------------|------------------------------------------|--------------------------------------------|---------------|
| ata Calon | Penerima KIS                           |                                          | Та                                         | imbah Peserta |
| No        | Nama Peserta                           | Alamat                                   | Aksi                                       |               |
| 1         | Sahran                                 | Desa Tangun                              | Edit Hap                                   | s             |
| 2         | Gunawan                                | Desa Tangun                              | Edit Hap                                   | z             |
| 3         | Sarjono                                | Desa Tangun                              | Edit Hap                                   | a             |
| 4         | Nurhamidah                             | Desa Tangun                              | Edit Hap                                   | s             |
| 5         | Tapah                                  | Desa Tangun                              | Edit Hap                                   | s             |
| 6         | Idris                                  | Desa Tangun                              | Edit Hap                                   | s             |
| 7         | Zulfahmi                               | Desa Tangun                              | Edit Hap                                   | s             |
| 8         | Alva Edison                            | Desa Tangun                              | Edit Hap                                   | s             |
| 9         | Anton                                  | Desa Tangun                              | Edit Hap                                   | IS            |

#### Gambar 5.9 Tampilan Halaman Menu Calon Penerima KIS

Gambar 5.9 menunjukkan halaman menu calon penerima KIS yang di lengkapi dengan *button* tambah peserta, *button* edit, dan *button* hapus. Tampilan *form* tambah data calon penerima KIS dapat dilihat pada gambar 5.10 :

| Tambah Data Ca | Ion Penerima KIS | \$ |  |        |         |
|----------------|------------------|----|--|--------|---------|
| No. Kartu Ke   | luarga           |    |  |        |         |
| NIK Kepala Ke  | luarga           |    |  |        |         |
| Nama P         | eserta           |    |  |        |         |
| Alamat Le      | ngkap            |    |  |        |         |
|                |                  |    |  | Simpan | Kembali |
|                |                  |    |  |        |         |
|                |                  |    |  |        |         |

#### Gambar 5.10 Tampilan Form Tambah Data Calon Penerima KIS

Selain itu, tersedia juga *form* edit data peserta. Tampilan *form* edit data calon penerima KIS dapat dilihat pada gambar 5.11 :

| DESA 1<br>Sistem Inform | TANGUN<br>nasi Penentuan Penerima KIS |                      |                     |                  |           |          |
|-------------------------|---------------------------------------|----------------------|---------------------|------------------|-----------|----------|
| 😐 Beranda 🛛 🔟 Kriteria  | a Penilaian 🔹 Klasifikasi Kriteria    | 👑 Calon Penerima KIS | 🛢 Penilaian Peserta | Pehitungan MOORA | 🖹 Laporan | ധ Logout |
| Edit Data Calon Pener   | ima KIS                               |                      |                     |                  |           |          |
| ΝΟ ΚΚ                   | 1406030710110002                      |                      |                     |                  |           |          |
| NIK                     | 1406034502790004                      |                      |                     |                  |           |          |
| Nama Peserta            | Sahran                                |                      |                     |                  |           |          |
| Alamat                  | Desa Tangun                           |                      |                     |                  |           |          |
|                         |                                       |                      |                     |                  | Ubah      | Kembali  |
|                         |                                       |                      |                     |                  |           |          |
|                         |                                       |                      |                     |                  |           |          |
|                         |                                       |                      |                     |                  |           |          |
|                         |                                       |                      |                     |                  |           |          |

#### Gambar 5.11 Tampilan Form Edit Data Calon Penerima KIS

#### 5.1.3.6 Menu Penilaian Peserta

Halaman menu penilaian peserta adalah halaman yang berisi tentang tabel data penilaian peserta yang akan dilakukan pengolahan dengan perhitungan metode MOORA yang ada pada aplikasi penentuan penerima Kartu Indonesia Sehat (KIS) di Desa Tangun. Halaman menu penilaian peserta dapat dilihat pada gambar 5.12 :

| 🖵 Beranda  | Le Kriteria Penilaian | SKlasifikasi Kriteria | 🐮 Calon Penerima KIS | Penilaian Peserta | Pehitungan MOORA | ■ Laporan |
|------------|-----------------------|-----------------------|----------------------|-------------------|------------------|-----------|
| )ata Penil | laian Peserta         |                       |                      |                   |                  |           |
|            |                       |                       |                      |                   |                  |           |
| 10 🗸       | data per halaman      |                       |                      |                   | Q Penca          | irian :   |
| No         | Nama Peserta          | Nama Kriteria         |                      | Nama Klasi        | ifikasi Kriteria | Bobot     |
| 1          | Sahran                | PEKERJAAN             |                      | BURUH HA          | RIAN             | 4         |
| 2          | Gunawan               | PEKERJAAN             |                      | WIRASWAS          | STA              | 2         |
| 3          | Sarjono               | PEKERJAAN             |                      | PETANI            |                  | 3         |
| 4          | Nurhamidah            | PEKERJAAN             |                      | PENGANG           | GURAN            | 5         |
| 5          | Tapah                 | PEKERJAAN             |                      | PETANI            |                  | 3         |
| 6          | Idris                 | PEKERJAAN             |                      | PEGAWAI           | NEGERI SIPIL     | 1         |
| 7          | Zulfahmi              | PEKERJAAN             |                      | BURUH HA          | RIAN             | 4         |
| 8          | Alva Edison           | PEKERJAAN             |                      | WIRASWAS          | STA              | 2         |
| 9          | Anton                 | PEKERJAAN             |                      | PETANI            |                  | 3         |
| 10         | Sabar Lubis           | PEKERJAAN             |                      | PENGANG           | GURAN            | 5         |

Gambar 5.12 Tampilan Halaman Menu Penilaian Peserta

Gambar 5.12 menunjukkan halaman menu penilaian peserta yang di lengkapi dengan *button* tambah penilaian. Tampilan *form* tambah data penilaian dapat dilihat pada gambar 5.13 :

|           | ESA TANG             | UN<br>uan Penerima KIS |                      |                   |                  |           |          |
|-----------|----------------------|------------------------|----------------------|-------------------|------------------|-----------|----------|
| 😐 Beranda | 🔟 Kriteria Penilaian | 🗣 Klasifikasi Kriteria | 😁 Calon Penerima KIS | Penilaian Peserta | Rehitungan MOORA | 🖻 Laporan | ථ Logout |
| Tambah Da | ita Penilaian        |                        |                      |                   |                  |           |          |
|           |                      | NAMA PE                | SERTA                |                   |                  | ~         |          |
|           |                      | PEKER                  | RJAAN                |                   |                  | ~         |          |
|           |                      | PENGHA                 | SILAN                |                   |                  | ~         |          |
|           | s                    | TATUS KEPEMILIKAN R    | UMAH                 |                   |                  | ~         |          |
|           |                      | JUMLAH TANGGU          | INGAN                |                   |                  | ~         |          |
|           |                      |                        | USIA                 |                   |                  | Simpon    | Kombali  |
|           |                      |                        |                      |                   |                  | Simpan    | Rembai   |
|           |                      |                        |                      |                   |                  |           |          |
|           |                      |                        |                      |                   |                  |           |          |

Gambar 5.13 Tampilan Form Tambah Data Penilaian

#### 5.1.3.7 Menu Perhitungan MOORA

Halaman menu perhitungan MOORA adalah halaman yang berisi tentang proses perhitungan dari metode *Multi Objective Optimization On The Basis Of Ratio Analysis* (MOORA) pada aplikasi penentuan penerima Kartu Indonesia Sehat (KIS) di Desa Tangun. Halaman ini merupakan halaman yang menampilkan seluruh tahapan perhitungan dan hasil keputusan penentuan penerima Kartu Indonesia Sehat (KIS) di Desa Tangun dengan metode MOORA. Adapun hasil perhitungan MOORA dan tahap-tahapnya dapat dilihat pada gambar 5.14 :

|             | eranda Jat         | Krzena Peollaian                                                                                                    | • Kinstein | u Komenta                 | Case Pa        | nerima Kita              | @ Pentaian Peseta          | Penningan MOORA             | A Laporan              | @ Logou         |
|-------------|--------------------|----------------------------------------------------------------------------------------------------|------------|---------------------------|----------------|--------------------------|----------------------------|-----------------------------|------------------------|-----------------|
|             |                    |                                                                                                    |            |                           | Content Pro    | all and a same           | ormanant reporta           | A consequence of the        | - Captorian            | 5 C0900         |
| MA          | TRIK AWAL          |                                                                                                    |            |                           |                |                          |                            |                             |                        |                 |
|             |                    | PEKERJAAN                                                                                                    |            | PENGHA                    | BILAN          | STATU                    | 8 KEPEMILIKAN RUMAH        | JUMLAH TANGGL               | INGAN USIA             |                 |
| No          | Nama               | Bobot = 0.2<br>Tipe = Benefit                                                                                                    |            | Bobot = 0<br>Tipe = Be    | 0.25<br>metit  | Bobot<br>Tipe =          | = 0.2<br>Benefit           | Bobot = 0.15<br>Tipe = Cost | Bobot = 0<br>Tipe = 00 | 0.1<br>0.81     |
| 1           | Sahran             | BURUH HARIAN                                                                                                    |            | <= 1.000 /                | 000            | MILW                     | RENDIRI                    | 2 ORANG                     | >= 26 - 9              | S TAHUN         |
|             | Cupana             | MIRANNARTA                                                                                                    |            | - 1 500 00                | 00 - 2 000 000 | MOON                     | TRAK                       | and OBANO                   | 1 40 - 0               | TANKIN          |
| *           | Gonawan            | TVIDASTWAS DA                                                                                                    |            | 1.500.00                  | 00 - 2.000.000 | HUDH                     | TRAP.                      | 0.00000                     | 1 40 - 0               | S TATELON       |
|             | sarjono            | P-E Dava                                                                                                    |            | 2 1.000.00                | 00-2.000.000   | MILIN                    | SENELIPO                   | 3 040443                    | 2= 46 - 0              | 9 DAPION        |
| *           | Nurhamidah         | PENGANGGURA                                                                                                    | N          | <= 1.000.0                | 000            | NUMPY                    | ANG .                      | TIDAK ADA                   | > 55 TAH               | UN              |
| 0           | Tapah              | PETANI                                                                                                    |            | > 1.000.00                | 00 1.500.000   | NUMPS                    | ANG                        | ==4 ORANG                   | >= 26 - 38             | 5 TAHUN         |
| 6           | tdris              | PEGAWAI NEGE                                                                                                    | RI SIPIL   | > 2.500.00                | 00             | NGON                     | TRAK                       | >=4 ORANO                   | >= 26 - 31             | 5 TAHUN         |
| 7           | Zulfahmi           | BURUH HARIAN                                                                                                    |            | <= 1.000.0                | 000            | MILIK                    | SENDIRI                    | 3 ORANG                     | >= 46 - 53             | 5 TAHUN         |
| 8           | Alva Edison        | WIRASWASTA                                                                                                    |            | > 1.500.00                | 00 - 2.000.000 | NGON                     | TRAK                       | 2 ORANG                     | >= 46 - 69             | 5 TAHUN         |
| 9           | Anton              | PETANI                                                                                                    |            | > 1.000.00                | 00 - 1.500.000 | MILIK                    | BENDIRI                    | 1 ORANG                     | >= 36 - 41             | 5 TAHUN         |
| 10          | Sabar Lubis        | PENGANGGURA                                                                                                    | N          | <= 1.000.0                | 000            | NUMP                     | NG                         | 3 ORANG                     | > 55 TAH               | UN              |
|             |                    |                                                                                                    |            |                           |                |                          |                            |                             |                        |                 |
| MA          | TRIK RECOC         | OKAN ALTERNAT                                                                                                    | IF KRITER  | IA                        |                |                          |                            |                             |                        |                 |
|             |                    | PEKERJAAN                                                                                                    | 4 PE       | NGHASILA                  | IN STZ         | TUS KEPEN                | ILIKAN RUMAH               | JUMLAH TANGGUN              | GAN USIA               |                 |
| No          | Nama               | Bobot = 0.3<br>Tipe = Benet                                                                                                    | H Tip      | bot = 0.25<br>e = Benefit | 1 Tip          | oot = 0.2<br>s = Benefit |                            | Bobot = 0.15<br>Tipe = Cost | Bobo<br>Tipe           | t = 0.1<br>Cost |
| 1           | Sabran             | 4                                                                                                    |            |                           | 1              |                          |                            | 2                           | 2                      |                 |
| 2           | Gunawan            | 2                                                                                                    | 3          |                           |                |                          |                            | 0                           | 4                      |                 |
| 3           | Sariono            |                                                                                                    |            |                           |                |                          |                            | 4                           |                        |                 |
|             | bio attenumint     | -                                                                                                    | -          |                           | -              |                          |                            | -                           | -                      |                 |
| 1           | reumamidah         |                                                                                                    | 6          |                           | 5              |                          |                            | 1                           | 5                      |                 |
| •           | rapan              | 3                                                                                                    | 4          |                           | 8              |                          |                            | 0                           | 2                      |                 |
|             | ndris              | 1                                                                                                    | 1          |                           | а              |                          |                            | D                           | 2                      |                 |
| 7           | Zulfahmi           | 4                                                                                                    | 5          |                           | 1              |                          |                            | 4                           | 4                      |                 |
| 8           | Alva Edison        | 2                                                                                                    | 3          |                           | 3              |                          |                            | 3                           | 4                      |                 |
| 9           | Anton              | 2                                                                                                    | 4          |                           | 1              |                          |                            | 2                           | a                      |                 |
| 10          | Sabar Lubis        | 8                                                                                                    | 8          |                           | 5              |                          |                            | 4                           | 5                      |                 |
|             |                    |                                                                                                    |            |                           |                |                          |                            |                             |                        |                 |
| MA          | TRIK NORMA         | LISASI                                                                                                    |            |                           |                |                          |                            |                             |                        |                 |
| No          | Nama               | PEKERJAA                                                                                                    | N PI       |                           | AN S           |                          | EMILIKAN RUMAH             | JUMLAH TANG                 | GUNGAN                 | USIA            |
| 1           | Gabran             | 0.3692                                                                                                    |            | 9959                      | 0              | 0971                     |                            | 0.2483                      |                        | 0.1721          |
|             | Gunnesen           | 0.1041                                                                                                    |            | 2372                      |                | 2914                     |                            | 0.4175                      |                        | 0.5445          |
|             | General            | 0.1041                                                                                                    | 0.         |                           | 0              | 00074                    |                            | 0.4150                      |                        | 0.0445          |
|             | Sarjono            | 0.2762                                                                                                    | 0.         | 2072                      | 0              | 10971                    |                            | 0.001                       |                        | 0.0000          |
|             | Numamidan          | 0.4603                                                                                                    | 0.         | awba                      | 0              | 4806                     |                            | 0.0828                      |                        | 0.4303          |
| 9           | Tapah              | 0.2762                                                                                                    | 0.         | 3162                      | 0              | 4896                     |                            | 0.4158                      |                        | 0.1721          |
| 6           | Idns               | 0.0921                                                                                                    | 0.         | 0791                      | 0              | 2914                     |                            | 0.4138                      |                        | 0.1721          |
| 7           | Zułfahmi           | 0.9602                                                                                                    | 0.         | 3953                      | 0              | 0971                     |                            | 0.331                       |                        | 0.2443          |
| ð           | Alva Edison        | 0.1841                                                                                                    | 0.         | 2372                      | 0              | 2914                     |                            | 0.2483                      |                        | 0.3443          |
| 9           | Anton              | 0.2762                                                                                                    | 0.         | 3162                      | 0              | 0971                     |                            | 0.1655                      |                        | 0.2582          |
| 10          | Sabar Lubis        | 0.4603                                                                                                    | 0.         | 3953                      | 0              | 4856                     |                            | 0.001                       |                        | 0.4303          |
|             |                    |                                                                                                    |            |                           |                |                          |                            |                             |                        |                 |
| MAC         | TRIK NORMA         | LISASI TERBOBI                                                                                                    | т          |                           |                |                          |                            |                             |                        |                 |
| No          | Nama               | PEKERJAA                                                                                                    | N PI       | INGHASIL                  | AN 8           | TATUS KEPP               | MILIKAN RUMAH              | JUMLAH TANG                 | OUNDAN                 | USIA            |
| 1           | Sahran             | 0.1105                                                                                                    | 0.         | 0988                      | 0              | 0194                     |                            | 0.0372                      |                        | 0.0172          |
| 2           | Gunawan            | 0.0552                                                                                                    | 0.         | 0593                      | 0              | 0503                     |                            | 0.0521                      |                        | 0.0344          |
| 3           | Sanono             | 0.0829                                                                                                    | 0.         | 0593                      | 0              | 0194                     |                            | 0.0497                      |                        | 0.0344          |
| 4           | Nummintan          | 0.1381                                                                                                    |            | 0988                      |                | 0971                     |                            | 0.0124                      |                        | 0.043           |
|             | Taraab             | 0.0029                                                                                                    | 0.         | 0794                      | 0              | 0971                     |                            | 0.0521                      |                        | 0.0172          |
| -           | Lobos.             | 0.00276                                                                                                    | 0.         | 0100                      | 0              | 0883                     |                            | 0.0021                      |                        | 0.0177          |
| 6           | Idns               | 0.0276                                                                                                    | 0.         | 0198                      | 0              | 0583                     |                            | 0.0621                      |                        | 0.0172          |
| /           | Zulfahmi           | 0.1105                                                                                                    | 0.         | 0988                      | 0              | 0194                     |                            | 0.0497                      |                        | 0.0344          |
| 0           | Alva Edison        | 0.0552                                                                                                    | 0.         | 0593                      | 0              | 0583                     |                            | 0.0372                      |                        | 0.0344          |
| 9           | Anton              | 0.0829                                                                                                    | 0.         | 0791                      | 0              | 0194                     |                            | 0.0248                      |                        | 0.0258          |
| 10          | Sabar Lubis        | 0.1381                                                                                                    | 0.         | 0988                      | 0              | 0971                     |                            | 0.0497                      |                        | 0.043           |
|             |                    |                                                                                                    |            |                           |                |                          |                            |                             |                        |                 |
| ME          | NGHITUNG N         | ILALY                                                                                                    |            |                           |                |                          |                            |                             |                        |                 |
| No          | N                  | ma                                                                                                    |            |                           | MAX            |                          | MIN                        | Y = MAX - MIN               |                        |                 |
| 1           | 104                | nran                                                                                                    |            |                           | 0.2287         |                          | 0.0544                     | 0.1743                      |                        |                 |
| 2           | G                  | nawan                                                                                                    |            |                           | 0.1728         |                          | 0.0965                     | 0.0763                      |                        |                 |
| 3           |                    | rinno                                                                                                    |            |                           | 0.1616         |                          | 0.0841                     | 0.0775                      |                        |                 |
| -           | 54                 |                                                                                                    |            |                           | 0.334          |                          | 0.0004                     | 0.07786                     |                        |                 |
|             | Per la             | and a second second sec |            |                           | 0.054          |                          | 0.0304                     | 0.2766                      |                        |                 |
| 0           | Ta                 | pan                                                                                                    |            |                           | 0.2591         |                          | 0.0793                     | 0.1799                      |                        |                 |
| 6           | Id                 | ta .                                                                                                    |            |                           | 0.1057         |                          | 0.0793                     | 0.0264                      |                        |                 |
| 7           | Zi                 | ifatimi                                                                                                    |            |                           | 0.2287         |                          | 0.0841                     | 0.1446                      |                        |                 |
| 0           | A3                 | ra Edison                                                                                                    |            |                           | 0.1728         |                          | 0.0716                     | 0.1012                      |                        |                 |
| 9           | Ar                 | tom                                                                                                    |            |                           | 0.1814         |                          | 0.0506                     | 0.1308                      |                        |                 |
| 10          | 84                 | bar Lubis                                                                                                    |            |                           | 0.334          |                          | 0.0927                     | 0.2413                      |                        |                 |
|             |                    |                                                                                                    |            |                           |                |                          |                            |                             |                        |                 |
| PEF         | RANGKINGAI         | 4                                                                                                    |            |                           |                |                          |                            |                             |                        |                 |
| No          | Nama               |                                                                                                    | No.KK      |                           |                | NIK                      |                            | Alamat                      | NILA                   |                 |
| 1           | Nurbarrie          | Safa                                                                                                    | 1405031509 | 070004                    |                | 14050                    | 34108780001                | Desig Tancaun               | 0.27                   | 16              |
| 2           | Babarto            | Dis                                                                                                    | 1408045606 | 040002                    |                | 14040                    | 4560604045                 | Desa Tangun                 | 0.24                   | 13              |
| ~           | Trends Lu          |                                                                                                    | 140600000  | 14000-                    |                | 1+050                    | 00808400002                | Cresa rangun                | 0.24                   |                 |
| -           | тарал              |                                                                                                    | +=06032012 | 1.0001                    |                | 14060                    | uonor100002                | Desa Tangun                 | 0.17                   |                 |
| 4           | Sahran             |                                                                                                    | 1406030710 | 110002                    |                | 14060                    | 34502790004                | Desa Tangun                 | 0.17                   | 43              |
| ő           | Zulfahmi           |                                                                                                    | 1406032910 | 070052                    |                | 14060                    | 32404740009                | Desa Tangun                 | 0.14                   | 46              |
|             | Anton              |                                                                                                    | 1406044704 | 670005                    |                | 14000                    | 46703970006                | Desa Tangun                 | 0.13                   | 00              |
|             | Abox Print         | on                                                                                                    | 1406037010 | 010002                    |                | 14060                    | 36504030004                | Desa Tangun                 | 0.10                   | 12              |
| 7           |                    |                                                                                                    |            |                           |                |                          |                            | Constant Tenners            | 0.07                   | 26              |
| 7 8         | Sarjono            |                                                                                                    | 1406031808 | 820004                    |                | 14060                    | 32012140001                | Clesa rangan                |                        |                 |
| 7<br>8<br>9 | Sarjono<br>Gunawar |                                                                                                    | 1406031808 | 820004<br>540002          |                | 14060                    | 32012140001<br>34704750001 | Desa Tangun                 | 0.07                   | 50              |

Gambar 5.14 Tampilan Halaman Menu Perhitungan MOORA

| MA | TRIK AWAL   |                                            |                                               |                                                           |                                                  |                                    |
|----|-------------|--------------------------------------------|-----------------------------------------------|-----------------------------------------------------------|--------------------------------------------------|------------------------------------|
| No | Nama        | PEKERJAAN<br>Bobot = 0.3<br>Tipe = Benefit | PENGHASILAN<br>Bobot = 0.25<br>Tipe = Benefit | STATUS KEPEMILIKAN RUMAH<br>Bobot = 0.2<br>Tipe = Benefit | JUMLAH TANGGUNGAN<br>Bobot = 0.15<br>Tipe = Cost | USIA<br>Bobot = 0.1<br>Tipe = Cost |
| 1  | Sahran      | BURUH HARIAN                               | <= 1.000.000                                  | MILIK SENDIRI                                             | 2 ORANG                                          | >= 26 - 35 TAHUN                   |
| 2  | Gunawan     | WIRASWASTA                                 | > 1.500.000 - 2.000.000                       | NGONTRAK                                                  | >=4 ORANG                                        | >= 46 - 55 TAHUN                   |
| 3  | Sarjono     | PETANI                                     | > 1.500.000 - 2.000.000                       | MILIK SENDIRI                                             | 3 ORANG                                          | >= 46 - 55 TAHUN                   |
| 4  | Nurhamidah  | PENGANGGURAN                               | <= 1.000.000                                  | NUMPANG                                                   | TIDAK ADA                                        | > 55 TAHUN                         |
| 5  | Tapah       | PETANI                                     | > 1.000.000 1.500.000                         | NUMPANG                                                   | >=4 ORANG                                        | >= 26 - 35 TAHUN                   |
| 6  | Idris       | PEGAWAI NEGERI SIPIL                       | > 2.500.000                                   | NGONTRAK                                                  | >=4 ORANG                                        | >= 26 - 35 TAHUN                   |
| 7  | Zulfahmi    | BURUH HARIAN                               | <= 1.000.000                                  | MILIK SENDIRI                                             | 3 ORANG                                          | >= 46 - 55 TAHUN                   |
| 8  | Alva Edison | WIRASWASTA                                 | > 1.500.000 - 2.000.000                       | NGONTRAK                                                  | 2 ORANG                                          | >= 46 - 55 TAHUN                   |
| 9  | Anton       | PETANI                                     | > 1.000.000 1.500.000                         | MILIK SENDIRI                                             | 1 ORANG                                          | >= 36 - 45 TAHUN                   |
| 10 | Sabar Lubis | PENGANGGURAN                               | <= 1.000.000                                  | NUMPANG                                                   | 3 ORANG                                          | > 55 TAHUN                         |

### Gambar 5.15 Matrik Awal

| MAT | RIK KECOCOKA | N ALTERNATIF KRI                           | TERIA                                         |                                                           |                                                  |                                    |
|-----|--------------|--------------------------------------------|-----------------------------------------------|-----------------------------------------------------------|--------------------------------------------------|------------------------------------|
| No  | Nama         | PEKERJAAN<br>Bobot = 0.3<br>Tipe = Benefit | PENGHASILAN<br>Bobot = 0.25<br>Tipe = Benefit | STATUS KEPEMILIKAN RUMAH<br>Bobot = 0.2<br>Tipe = Benefit | JUMLAH TANGGUNGAN<br>Bobot = 0.15<br>Tipe = Cost | USIA<br>Bobot = 0.1<br>Tipe = Cost |
| 1   | Sahran       | 4                                          | 5                                             | 1                                                         | 3                                                | 2                                  |
| 2   | Guĥawan      | 2                                          | 3                                             | 3                                                         | 5                                                | 4                                  |
| 3   | Sarjono      | 3                                          | 3                                             | 1                                                         | 4                                                | 4                                  |
| 4   | Nurhamidah   | 5                                          | 5                                             | 5                                                         | 1                                                | 5                                  |
| 5   | Tapah        | 3                                          | 4                                             | 5                                                         | 5                                                | 2                                  |
| 6   | Idris        | 1                                          | 1                                             | 3                                                         | 5                                                | 2                                  |
| 7   | Zulfahmi     | 4                                          | 5                                             | 1                                                         | 4                                                | 4                                  |
| 8   | Alva Edison  | 2                                          | 3                                             | 3                                                         | 3                                                | 4                                  |
| 9   | Anton        | 3                                          | 4                                             | 1                                                         | 2                                                | 3                                  |
| 10  | Sabar Lubis  | 5                                          | 5                                             | 5                                                         | 4                                                | 5                                  |

## Gambar 5.16 Matrik Kecocokan Alternatif Kriteria

| MAT | RIK NORMALISAS | SI        |             |                          |                   |        |
|-----|----------------|-----------|-------------|--------------------------|-------------------|--------|
| No  | Nama           | PEKERJAAN | PENGHASILAN | STATUS KEPEMILIKAN RUMAH | JUMLAH TANGGUNGAN | USIA   |
| 1   | Sahlan         | 0.3682    | 0.3953      | 0.0971                   | 0.2483            | 0.1721 |
| 2   | Gunawan        | 0.1841    | 0.2372      | 0.2914                   | 0.4138            | 0.3443 |
| 3   | Sarjono        | 0.2762    | 0.2372      | 0.0971                   | 0.331             | 0.3443 |
| 4   | Nurhamidah     | 0.4603    | 0.3953      | 0.4856                   | 0.0828            | 0.4303 |
| 5   | Tapah          | 0.2762    | 0.3162      | 0.4856                   | 0.4138            | 0.1721 |
| 6   | Idris          | 0.0921    | 0.0791      | 0.2914                   | 0.4138            | 0.1721 |
| 7   | Zulfahmi       | 0.3682    | 0.3953      | 0.0971                   | 0.331             | 0.3443 |
| 8   | Alva Edison    | 0.1841    | 0.2372      | 0.2914                   | 0.2483            | 0.3443 |
| 9   | Anton          | 0.2762    | 0.3162      | 0.0971                   | 0.1655            | 0.2582 |
| 10  | Sabar Lubis    | 0.4603    | 0.3953      | 0.4856                   | 0.331             | 0.4303 |
|     |                |           |             |                          |                   |        |

## Gambar 5.17 Matrik Normalisasi

| MAT | RIK NORMALISA | SI TERBOBOT |             |                          |                   |        |
|-----|---------------|-------------|-------------|--------------------------|-------------------|--------|
| No  | Nama          | PEKERJAAN   | PENGHASILAN | STATUS KEPEMILIKAN RUMAH | JUMLAH TANGGUNGAN | USIA   |
| 1   | Sahran        | 0.1105      | 0.0988      | 0.0194                   | 0.0372            | 0.0172 |
| 2   | Gunawan       | 0.0552      | 0.0593      | 0.0583                   | 0.0621            | 0.0344 |
| 3   | Sarjono       | 0.0829      | 0.0593      | 0.0194                   | 0.0497            | 0.0344 |
| 4   | Nurhamidah    | 0.1381      | 0.0988      | 0.0971                   | 0.0124            | 0.043  |
| 5   | Tapah         | 0.0829      | 0.0791      | 0.0971                   | 0.0621            | 0.0172 |
| 6   | Idris         | 0.0276      | 0.0198      | 0.0583                   | 0.0621            | 0.0172 |
| 7   | Zulfahmi      | 0.1105      | 0.0988      | 0.0194                   | 0.0497            | 0.0344 |
| 8   | Alva Edison   | 0.0552      | 0.0593      | 0.0583                   | 0.0372            | 0.0344 |
| 9   | Anton         | 0.0829      | 0.0791      | 0.0194                   | 0.0248            | 0.0258 |
| 10  | Sabar Lubis   | 0.1381      | 0.0988      | 0.0971                   | 0.0497            | 0.043  |

## Gambar 5.18 Matrik Normalisasi Terbobot

| MENGHITUN | MENGHITUNG NILAI Y |        |        |               |  |  |  |  |  |
|-----------|--------------------|--------|--------|---------------|--|--|--|--|--|
| No        | Nama               | MAX    | MIN    | Y = MAX - MIN |  |  |  |  |  |
| 1         | Sahran             | 0.2287 | 0.0544 | 0.1743        |  |  |  |  |  |
| 2         | Gunawan            | 0.1728 | 0.0965 | 0.0763        |  |  |  |  |  |
| 3         | Sarjono            | 0.1616 | 0.0841 | 0.0775        |  |  |  |  |  |
| 4         | Nurhamidah         | 0.334  | 0.0554 | 0.2786        |  |  |  |  |  |
| 5         | Tapah              | 0.2591 | 0.0793 | 0.1798        |  |  |  |  |  |
| 6         | Idris              | 0.1057 | 0.0793 | 0.0264        |  |  |  |  |  |
| 7         | Zulfahmi           | 0.2287 | 0.0841 | 0.1446        |  |  |  |  |  |
| 8         | Alva Edison        | 0.1728 | 0.0716 | 0.1012        |  |  |  |  |  |
| 9         | Anton              | 0.1814 | 0.0506 | 0.1308        |  |  |  |  |  |
| 10        | Sabar Lubis        | 0.334  | 0.0927 | 0.2413        |  |  |  |  |  |

# Gambar 5.19 Menghitung Nilai Y

| PERAN | PERANGKINGAN |                  |                  |             |        |  |  |  |  |  |
|-------|--------------|------------------|------------------|-------------|--------|--|--|--|--|--|
| No    | Nama         | No.KK            | NIK              | Alamat      | NILAI  |  |  |  |  |  |
| 1     | Nurhamidah   | 1406031809070004 | 1406034108780001 | Desa Tangun | 0.2786 |  |  |  |  |  |
| 2     | Sabar Lubis  | 1408045606040002 | 140804560604045  | Desa Tangun | 0.2413 |  |  |  |  |  |
| 3     | Tapah        | 1406032012140001 | 1406030809100002 | Desa Tangun | 0.1798 |  |  |  |  |  |
| 4     | Sahran       | 1406030710110002 | 1406034502790004 | Desa Tangun | 0.1743 |  |  |  |  |  |
| 5     | Zulfahmi     | 1406032910070052 | 1406032404740009 | Desa Tangun | 0.1446 |  |  |  |  |  |
| 6     | Anton        | 1408044704670005 | 1408046703970006 | Desa Tangun | 0.1308 |  |  |  |  |  |
| 7     | Alva Edison  | 1406037010010002 | 1406036504030004 | Desa Tangun | 0.1012 |  |  |  |  |  |
| 8     | Sarjono      | 1406031808820004 | 1406032012140001 | Desa Tangun | 0.0775 |  |  |  |  |  |
| 9     | Gunawan      | 1406030903540002 | 1406034704750001 | Desa Tangun | 0.0763 |  |  |  |  |  |
| 10    | Idris        | 1406032611100011 | 1406034606620002 | Desa Tangun | 0.0264 |  |  |  |  |  |

## Gambar 5.20 Nilai Hasil Akhir Perangkingan

#### 5.1.3.8 Menu Laporan Penerima

Halaman menu laporan adalah halaman untuk mencetak *output file* hasil penentuan penerima Kartu Indonesia Sehat (KIS) pada aplikasi penentuan penerima Kartu Indonesia Sehat (KIS) di Desa Tangun dalam bentuk *file* .pdf. *Output file* hasil penentuan penerima Kartu Indonesia Sehat (KIS) dapat dilihat pada gambar 5.21 :

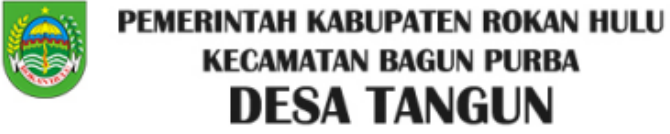

SELEKSI PENENTUAN PENERIMA KIS DESA TANGUN

| No | Nama Lengkap | Nik Kpl Keluarga | Nomor KK         | Alamat      | NILAI  |
|----|--------------|------------------|------------------|-------------|--------|
| 1  | Nurhamidah   | 1406034108780001 | 1406031809070004 | Desa Tangun | 0.2786 |
| 2  | Sabar Lubis  | 140804560604045  | 1408045606040002 | Desa Tangun | 0.2413 |
| 3  | Tapah        | 1406030809100002 | 1406032012140001 | Desa Tangun | 0.1798 |
| 4  | Sahran       | 1406034502790004 | 1406030710110002 | Desa Tangun | 0.1743 |
| 5  | Zulfahmi     | 1406032404740009 | 1406032910070052 | Desa Tangun | 0.1446 |
| 6  | Anton        | 1408046703970006 | 1408044704670005 | Desa Tangun | 0.1308 |
| 7  | Alva Edison  | 1406036504030004 | 1406037010010002 | Desa Tangun | 0.1012 |
| 8  | Sarjono      | 1406032012140001 | 1406031808820004 | Desa Tangun | 0.0775 |
| 9  | Gunawan      | 1406034704750001 | 1406030903540002 | Desa Tangun | 0.0763 |
| 10 | Idris        | 1406034606620002 | 1406032611100011 | Desa Tangun | 0.0264 |

Desa Tangun,06 Juni 2020 Kepala Desa Tangun

> RISMAN NIDN. 1003128103

#### Gambar 5.21 Output file Hasil Penentuan Penerima KIS

#### 5.2 Pengujian

Pada tahap ini dilakukan pengujian pada aplikasi penentuan penerima Kartu Indonesia Sehat (KIS) di Desa Tangun, hasil dari proses pengujian tersebut menggambarkan apakah aplikasi dapat berjalan sesuai dengan kebutuhan dan melihat kondisi apabila aplikasi dijalankan. Pengujian yang dilakukan dengan menggunakan pengujian *blackbox* :

#### 5.2.1 Pengujian *Blackbox*

*Blackbox* adalah cara pengujian dilakukan dengan hanya menjalankan atau mengeksekusi unit atau modul kemudian diamati apakah hasil dari unit itu sesuai dengan proses yang diinginkan. Berikut ini merupakan pengujian blackbox untuk setiap menu-menu yang ada pada aplikasi penentuan penerima Kartu Indonesia Sehat (KIS) di Desa Tangun :

### 5.2.1.1 Pengujian Proses Login

Prekondisi

1 Ditampilkan pada awal penggunaan ingin masuk ke dalam aplikasi.

| Deskripsi | Prekondisi | Prosedur   | Masukan  | Keluaran    | Kriteria | Hasil    | Kesimpulan |
|-----------|------------|------------|----------|-------------|----------|----------|------------|
|           |            | Prengujian |          | yang        | Evaluasi | yang di  |            |
|           |            |            |          | diharapkan  | hasil    | dapat    |            |
| Pengujian | Tampilan   | 1.Masukkan | 1.Data   | Data        | Layar    | Data     | Diterima   |
| login     | awal       | username   | username | berhasil di | yang     | berhasil |            |
|           | aplikasi   | dan        | dan      | simpan      | ditampil | di       |            |
|           |            | password   | password |             | kan      | simpan   |            |
|           |            |            | benar    |             | sesuai   |          |            |
|           |            |            |          |             | dengan   |          |            |
|           |            |            | 2.Klik   | Muncul      | yang     | Muncul   | Diterima   |

### Tabel 5.1 Tabel Pengujian Login

|   |  | tombol    | halaman  | diharapk | halama   |  |
|---|--|-----------|----------|----------|----------|--|
|   |  |           |          | 1        |          |  |
|   |  | login     | beranda  | an       | n        |  |
|   |  | untuk     | aplikasi |          | beranda  |  |
|   |  | masuk ke  |          |          | aplikasi |  |
|   |  | dalam     |          |          |          |  |
|   |  | aplikasi  |          |          |          |  |
|   |  |           |          |          |          |  |
|   |  | 3.Halaman |          |          |          |  |
|   |  | beranda   |          |          |          |  |
|   |  | aplikasi  |          |          |          |  |
| 1 |  |           |          |          |          |  |

# 5.2.1.2 Pengujian Halaman Beranda

Prekondisi

1. Ditampilkan menu beranda

## Tabel 5.2 Tabel Pengujian Menu Beranda

| Deskripsi | Prekondisi | Prosedur    | Masukan   | Keluaran   | Kriteria | Hasil yang | Kesimpu  |
|-----------|------------|-------------|-----------|------------|----------|------------|----------|
|           |            | Prengujian  |           | yang       | Evaluasi | di         | lan      |
|           |            |             |           | diharapkan | hasil    | Dapat      |          |
| Pengujian | Tampilan   | 1.Klik menu | 1.Klik    | Muncul     | Layar    | Muncul     | Diterima |
| menu      | layar      | yang        | menu      | halaman    | yang di  | halaman    |          |
| beranda   | menu       | diinginkan  | kriteria  | kriteria   | tampilka | kriteria   |          |
|           | beranda    |             | penilaian | penilaian  | n sesuai | penilaian  |          |
|           |            |             |           |            | dengan   |            |          |

|  | 2.Klik      | Muncul      | yang     | Muncul      | Diterima |
|--|-------------|-------------|----------|-------------|----------|
|  | menu        | halaman     | diharapk | halaman     |          |
|  | klasifikasi | klasifikasi | an       | klasifikasi |          |
|  | kriteria    | kriteria    |          | kriteria    |          |
|  |             |             |          |             |          |
|  | 3.Klik      | Muncul      |          | Muncul      | Diterima |
|  | menu        | halaman     |          | halaman     |          |
|  | calon       | calon       |          | calon       |          |
|  | penerima    | penerima    |          | penerima    |          |
|  | KIS         | KIS         |          | KIS         |          |
|  |             |             |          |             |          |
|  | 4.Klik      | Muncul      |          | Muncul      | Diterima |
|  | menu        | halaman     |          | halaman     |          |
|  | penilaian   | penilaian   |          | penilaian   |          |
|  | peserta     | peserta     |          | peserta     |          |
|  |             |             |          |             |          |
|  | 5.Klik      | Muncul      |          | Muncul      | Diterima |
|  | menu        | halaman     |          | halaman     |          |
|  | perhitunga  | perhitungan |          | perhitunga  |          |
|  | n           | MOORA       |          | n           |          |
|  | MOORA       |             |          | MOORA       |          |
|  |             |             |          |             |          |
|  | 6.Klik      | Muncul      |          | Muncul      | Diterima |

| menu    | output file  | output file |          |
|---------|--------------|-------------|----------|
| laporan | laporan      | laporan     |          |
|         | penentuan    | penentuan   |          |
|         | penerima     | penerima    |          |
|         | Kartu        | Kartu       |          |
|         | Indonesia    | Indonesia   |          |
|         | Sehat (KIS)  | Sehat       |          |
|         |              | (KIS)       |          |
|         |              |             |          |
| 7.Klik  | Keluar dari  | Keluar      | Diterima |
| menu    | aplikasi dan | dari        |          |
| logout  | muncul       | aplikasi    |          |
|         | form login   | dan         |          |
|         | aplikasi     | muncul      |          |
|         |              | form login  |          |
|         |              | aplikasi    |          |

# 5.2.1.3 Pengujian Menu Kriteria Penilaian

Prekondisi

1. Ditampilkan menu kriteria penilaian.

| Deskripsi | Prekondisi | Prosedur      | Masukan   | Keluaran      | Kriteria | Hasil yang | Kesimpu  |
|-----------|------------|---------------|-----------|---------------|----------|------------|----------|
|           |            | Prengujian    |           | yang          | Evaluasi | di         | lan      |
|           |            |               |           | diharapkan    | hasil    | Dapat      |          |
| Pengujian | Tampilan   | 1.Klik menu   |           | Muncul        | Layar    | Muncul     | Diterima |
| menu      | layar      | kriteria      |           | halaman       | yang di  | halaman    |          |
| kriteria  | menu       | penilaian     |           | kriteria      | tampilka | kriteria   |          |
| penilaian | kriteria   |               |           | penilaian     | n sesuai | penilaian  |          |
|           | penilaian  |               |           |               | dengan   |            |          |
|           |            | 2.Klik        | Masukkan  | Data baru     | yang     | Data baru  | Diterima |
|           |            | tombol        | data baru | akan masuk    | diharapk | akan       |          |
|           |            | Tambah        | yang      | ke data       | an       | masuk ke   |          |
|           |            | Kriteria      | dinginkan | kriteria      |          | data       |          |
|           |            | untuk         |           |               |          | kriteria   |          |
|           |            | menambahk     |           |               |          |            |          |
|           |            | an data       |           |               |          |            |          |
|           |            | kriteria      |           |               |          |            |          |
|           |            |               |           |               |          |            |          |
|           |            | 3.Klik        | Masukkan  | Data yang     |          | Data yang  | Diterima |
|           |            | tombol edit   | data baru | diubah akan   |          | diubah     |          |
|           |            | untuk         | untuk     | masuk ke      |          | akan       |          |
|           |            | mengedit      | mengedit  | data kriteria |          | masuk ke   |          |
|           |            | data kriteria | data      |               |          | data       |          |

## Tabel 5.3 Tabel Pengujian Menu Kriteria Penilaian

|               | kriteria  |            | kriteria |    |          |
|---------------|-----------|------------|----------|----|----------|
|               | yang ada  |            |          |    |          |
|               | sebelumny |            |          |    |          |
|               | а         |            |          |    |          |
|               |           |            |          |    |          |
| 4.Klik        | Klik      | Data       | Data     |    | Diterima |
| tombol        | tombol    | kriteria   | kriteria |    |          |
| hapus untuk   | OK untuk  | yang di    | yang o   | di |          |
| menghapus     | melanjutk | hapus akan | hapus    |    |          |
| data kriteria | an        | hilang     | akan     |    |          |
|               | penghapus |            | hilang   |    |          |
|               | an data   |            |          |    |          |
|               | criteria  |            |          |    |          |

## 5.2.1.4 Pengujian Menu Klasifikasi Kriteria

Prekondisi

1. Ditampilkan menu klasifikasi kriteria.

## Tabel 5.4 Tabel Pengujian Menu Klasifikasi Kriteria

| Deskripsi | Prekondisi | Prosedur    | Masukan | Keluaran   | Kriteria | Hasil yang | Kesimpu  |
|-----------|------------|-------------|---------|------------|----------|------------|----------|
|           |            | Prengujian  |         | yang       | Evaluasi | di         | lan      |
|           |            |             |         | diharapkan | hasil    | Dapat      |          |
| Pengujian | Tampilan   | 1.Klik menu |         | Muncul     | Layar    | Muncul     | Diterima |
| menu      | layar      | klasifikasi |         | halaman    | yang di  | halaman    |          |

| klasifikasi | menu        | kriteria    |             | klasifikasi | tampilka | klasifikasi |          |
|-------------|-------------|-------------|-------------|-------------|----------|-------------|----------|
| kriteria    | klasifikasi |             |             | kriteria    | n sesuai | kriteria    |          |
|             | kriteria    |             |             |             | dengan   |             |          |
|             |             | 2.Klik      | Masukkan    | Data baru   | yang     | Data baru   | Diterima |
|             |             | tombol      | data baru   | akan masuk  | diharapk | akan        |          |
|             |             | Tambah      | yang        | ke data     | an       | masuk ke    |          |
|             |             | klasifikasi | dinginkan   | klasifikasi |          | data        |          |
|             |             | kriteria    |             | kriteria    |          | klasifikasi |          |
|             |             | untuk       |             |             |          | kriteria    |          |
|             |             | menambahk   |             |             |          |             |          |
|             |             | an data     |             |             |          |             |          |
|             |             | klasifikasi |             |             |          |             |          |
|             |             | kriteria    |             |             |          |             |          |
|             |             |             |             |             |          |             |          |
|             |             | 3.Klik      | Masukkan    | Data yang   |          | Data yang   | Diterima |
|             |             | tombol edit | data baru   | diubah akan |          | diubah      |          |
|             |             | untuk       | untuk       | masuk ke    |          | akan        |          |
|             |             | mengedit    | mengedit    | data        |          | masuk ke    |          |
|             |             | data        | data        | klasifikasi |          | data        |          |
|             |             | klasifikasi | klasifikasi | kriteria    |          | klasifikasi |          |
|             |             | kriteria    | kriteria    |             |          | kriteria    |          |
|             |             |             | yang ada    |             |          |             |          |
|             |             |             | sebelumny   |             |          |             |          |

|  |             | a           |             |             |          |
|--|-------------|-------------|-------------|-------------|----------|
|  |             |             |             |             |          |
|  | 4.Klik      | Klik        | Data        | Data        | Diterima |
|  | tombol      | tombol      | klasifikasi | klasifikasi |          |
|  | hapus untuk | OK untuk    | kriteria    | kriteria    |          |
|  | menghapus   | melanjutk   | yang di     | yang di     |          |
|  | data        | an          | hapus akan  | hapus       |          |
|  | klasifikasi | penghapus   | hilang      | akan        |          |
|  | kriteria    | an data     |             | hilang      |          |
|  |             | klasifikasi |             |             |          |
|  |             | kriteria    |             |             |          |
|  |             |             |             |             |          |

## 5.2.1.5 Pengujian Menu Calon Penerima KIS

Prekondisi

1. Ditampilkan menu calon penerima KIS.

## Tabel 5.5 Tabel Pengujian Menu Calon Penerima KIS

| Deskripsi | Prekondisi | Prosedur    | Masukan | Keluaran   | Kriteria | Hasil yang | Kesimpu  |
|-----------|------------|-------------|---------|------------|----------|------------|----------|
|           |            | Prengujian  |         | yang       | Evaluasi | di         | lan      |
|           |            |             |         | diharapkan | hasil    | Dapat      |          |
| Pengujian | Tampilan   | 1.Klik menu |         | Muncul     | Layar    | Muncul     | Diterima |
| menu      | layar      | calon       |         | halaman    | yang di  | halaman    |          |
| calon     | menu       | penerima    |         | calon      | tampilka | calon      |          |
| penerima  | calon      | KIS         |         | penerima   | n sesuai | penerima   |          |

| KIS | penerima |             |            | KIS         | dengan   | KIS        |          |
|-----|----------|-------------|------------|-------------|----------|------------|----------|
|     | KIS      |             |            |             | yang     |            |          |
|     |          | 2.Klik      | Masukkan   | Data baru   | diharapk | Data baru  | Diterima |
|     |          | tombol      | data baru  | akan masuk  | an       | akan       |          |
|     |          | Tambah      | yang       | ke data     |          | masuk ke   |          |
|     |          | Peserta     | dinginkan  | calon       |          | data calon |          |
|     |          | untuk       |            | penerima    |          | penerima   |          |
|     |          | menambahk   |            | KIS         |          | KIS        |          |
|     |          | an data     |            |             |          |            |          |
|     |          | calon       |            |             |          |            |          |
|     |          | penerima    |            |             |          |            |          |
|     |          | KIS         |            |             |          |            |          |
|     |          |             |            |             |          |            |          |
|     |          | 3.Klik      | Masukkan   | Data yang   |          | Data yang  | Diterima |
|     |          | tombol edit | data baru  | diubah akan |          | diubah     |          |
|     |          | untuk       | untuk      | masuk ke    |          | akan       |          |
|     |          | mengedit    | mengedit   | data calon  |          | masuk ke   |          |
|     |          | data calon  | data calon | penerima    |          | data calon |          |
|     |          | penerima    | penerima   | KIS         |          | penerima   |          |
|     |          | KIS         | KIS yang   |             |          | KIS        |          |
|     |          |             | ada        |             |          |            |          |
|     |          |             | sebelumny  |             |          |            |          |
|     |          |             | a          |             |          |            |          |
|     | 1        | 1           | 1          | 1           | 1        |            |          |

|  | 4.Klik      | Klik      | Data calon  | Data calon | Diterima |
|--|-------------|-----------|-------------|------------|----------|
|  | tombol      | tombol    | penerima    | penerima   |          |
|  | hapus untuk | OK untuk  | KIS yang di | KIS yang   |          |
|  | menghapus   | melanjutk | hapus akan  | di hapus   |          |
|  | data calon  | an        | hilang      | akan       |          |
|  | penerima    | penghapus |             | hilang     |          |
|  | KIS         | an data   |             |            |          |
|  |             | calon     |             |            |          |
|  |             | penerima  |             |            |          |
|  |             | KIS       |             |            |          |
|  |             |           |             |            | 1        |

## 5.2.1.6 Pengujian Menu Penilaian Peserta

Prekondisi

1. Ditampilkan menu penilaian peserta.

## Tabel 5.6 Tabel Pengujian Menu Penilaian Peserta

| Deskripsi | Prekondisi | Prosedur    | Masukan | Keluaran   | Kriteria | Hasil yang | Kesimpu  |
|-----------|------------|-------------|---------|------------|----------|------------|----------|
|           |            | Prengujian  |         | yang       | Evaluasi | di         | lan      |
|           |            |             |         | diharapkan | hasil    | Dapat      |          |
| Pengujian | Tampilan   | 1.Klik menu |         | Muncul     | Layar    | Muncul     | Diterima |
| menu      | layar      | penilaian   |         | halaman    | yang di  | halaman    |          |
| penilaian | menu       | peserta     |         | penilaian  | tampilka | penilaian  |          |
| peserta   | penilaian  |             |         | peserta    | n sesuai | peserta    |          |

| peserta |             |           |            | dengan   |           |          |
|---------|-------------|-----------|------------|----------|-----------|----------|
|         | 2.Klik      | Masukkan  | Data baru  | yang     | Data baru | Diterima |
|         | tombol      | data baru | akan masuk | diharapk | akan      |          |
|         | Tambah      | yang      | ke data    | an       | masuk ke  |          |
|         | Nilai untuk | dinginkan | penilaian  |          | data      |          |
|         | menambahk   |           | calon      |          | penilaian |          |
|         | an data     |           | penerima   |          | calon     |          |
|         | penilaian   |           | KIS        |          | penerima  |          |
|         | calon       |           |            |          | KIS       |          |
|         | penerima    |           |            |          |           |          |
|         | KIS         |           |            |          |           |          |
|         |             | 1         |            |          | 1         | 1        |

## 5.2.1.7 Pengujian Menu Perhitungan MOORA

Prekondisi

1. Ditampilkan menu perhitungan MOORA

## Tabel 5.7 Tabel Pengujian Menu Perhitungan MOORA

| Deskripsi  | Prekondisi | Prosedur    | Masukan | Keluaran    | Kriteria | Hasil yang  | Kesimpu  |
|------------|------------|-------------|---------|-------------|----------|-------------|----------|
|            |            | Prengujian  |         | yang        | Evaluasi | di          | lan      |
|            |            |             |         | diharapkan  | hasil    | Dapat       |          |
| Pengujian  | Tampilan   | 1.Klik menu |         | Muncul      | Layar    | Muncul      | Diterima |
| menu       | layar      | perhitungan |         | halaman     | yang di  | halaman     |          |
| perhitunga | menu       | MOORA       |         | perhitungan | tampilka | perhitungan |          |
| n          | perhitunga |             |         | MOORA       | n sesuai | MOORA       |          |

| MOORA | n     |  |             | dengan   |             |          |
|-------|-------|--|-------------|----------|-------------|----------|
|       | MOORA |  | Muncul      | yang     | Muncul      | Diterima |
|       |       |  | langkah-    | diharapk | langkah-    |          |
|       |       |  | langkah     | an       | langkah     |          |
|       |       |  | perhitungan |          | perhitungan |          |
|       |       |  | dengan      |          | dengan      |          |
|       |       |  | menggunak   |          | menggunak   |          |
|       |       |  | an metode   |          | an metode   |          |
|       |       |  | MOORA       |          | MOORA       |          |

## 5.2.1.8 Pengujian Menu Laporan

Prekondisi

1. Ditampilkan menu laporan

## Tabel 5.8 Tabel Pengujian Menu Laporan

| Deskripsi | Prekondisi | Prosedur    | Masukan | Keluaran         | Kriteria | Hasil yang       | Kesimpu  |
|-----------|------------|-------------|---------|------------------|----------|------------------|----------|
|           |            | Prengujian  |         | yang             | Evaluasi | di               | lan      |
|           |            |             |         | diharapkan       | hasil    | Dapat            |          |
| Pengujian | Tampilan   | 1.Klik menu |         | Muncul           | Layar    | Muncul           | Diterima |
| menu      | layar      | laporan     |         | halaman          | yang di  | halaman          |          |
| laporan   | menu       |             |         | laporan          | tampilka | laporan          |          |
|           | laporan    |             |         |                  | n sesuai |                  |          |
|           |            |             |         | Menampilk        | dengan   | Menampilk        | Diterima |
|           |            |             |         | an <i>output</i> | yang     | an <i>output</i> |          |
|  |  | file laporan | diharapk | file laporan |  |
|--|--|--------------|----------|--------------|--|
|  |  | hasil        | an       | hasil        |  |
|  |  | penentuan    |          | penentuan    |  |
|  |  | penerima     |          | penerima     |  |
|  |  | Kartu        |          | Kartu        |  |
|  |  | Indonesia    |          | Indonesia    |  |
|  |  | Sehat (KIS)  |          | Sehat (KIS)  |  |
|  |  | di Desa      |          | di Desa      |  |
|  |  | Tangun       |          | Tangun       |  |

## BAB 6

### PENUTUP

### 6.1 Kesimpulan

Setelah melalui tahap analisa dan pengujian pada aplikasi penentuan penerima Kartu Indonesia Sehat (KIS) di Desa Tangun berbasis *web*, maka dapat diambil beberapa kesimpulan sebagai berikut :

 Aplikasi penentuan penerima Kartu Indonesia Sehat (KIS) di Desa Tangun berbasis *web* telah berhasil dirancang dan diimplementasikan dalam bentuk aplikasi yang sesuai dengan yang diinginkan.

# 6.2 Saran

Adapun saran yang dapat dikemukakan untuk pengembangan aplikasi penentuan penerima Kartu Indonesia Sehat (KIS) di Desa Tangun berbasis *web* adalah sebagai berikut :

- Untuk memberikan hasil penghitungan yang lebih akurat dalam menganalisa penentuan penerima Kartu Indonesia Sehat (KIS) di Desa Tangun, hendaknya dapat menambahkan aspek-aspek pendukung lainnya.
- Pengembangan selanjutnya agar menggunakan metode MOORA dalam berbagai untuk mengetahui keefektifan metode ini dalam menyelesaikan kasus yang lainnya.

#### DAFTAR PUSTAKA

- Ade Hendini. "Pemodelan UML Sistem Informasi Monitoring Penjualan Dan Stok Barang (Studi Kasus : Distro Zhezha Pontianak)". Jurnal Khatulistiwa Informatika, 4 : 107-116, 2016.
- Advent Prasetyo Nugroho. "Sistem Pendukung Pengambilan Keputusan Pemilihan SMA Swasta Dengan Metode Multi Objective Optimization On The Basis Of Ratio Analysis (MOORA)". Skripsi, Program Studi Teknik Informatika, Jurusan Teknik Informatika, Fakultas Sains dan Teknologi, Universitas Sanata Dharma Yogyakarta, 2018.
- Afritri Kurniawan. "Pelayanan Pemegang Kartu Indonesia Sehat Di Puskesmas Perawatan Kembang Seri Kecamatan Talang Empat Kabupaten Bengkulu Tengah". Skripsi, Program Ekstensi Studi Ilmu Administrasi Negara, Fakultas Ilmu Sosial dan Ilmu Politik, Universitas Bengkulu, 2017.
- Agus Rahmat Kasmirin. "Perancangan Sistem Informasi Perpustakaan Berbasis Web (Studi Kasus SMAN 1 Penengahan)". Skripsi, Jurusan Ilmu Komputer, Fakultas Matematika dan Ilmu Pengetahuan Alam, Universitas Lampung, 2016.
- Agus Ramdhani Nugraha, Et al. "Sistem Informasi Akademik Sekolah Berbasis Web Di Sekolah Menengah Pertama Negeri 11 Tasikmalaya". *JUMIKA*, 4 : 51-60, 2017.
- Anida Zulaifa Abidin dan Yogiek Indra Kurniawan. "Aplikasi Klasifikasi Penerima Kartu Indonesia Sehat Menggunakan Algoritma K-Nearest Neighbor". Jurnal Informatika Sains dan Teknologi (INSTEK), 4 : 151-160, 2019.
- Anita Febriani. "Implementasi Metode Analytic Network Process (ANP) Sebagai Alat Bantu Pengambilan Keputusan Pemilihan Rekanan Proyek (Studi Kasus: Dinas Kimpraswilkab. Kampar)". Tugas Akhir, Jurusan Teknik Informatika, Fakultas Sains dan Teknologi, Universitas Islam Negeri Sultan Syarif Kasim Riau, Pekanbaru, 2011.

- Ari Andini, Dkk. "Penerapan Sistem Pendukung Keputusan Pemilihan Ban Sepeda Motor Honda Dengan Metode Multi Objective Optimization on The Basic of Ratio Analysis (MOORA)". Jurnal Riset Komputer (JURIKOM), 5 : 29 - 35, 2018.
- Budi Setiyono. "Perlunya Revitalisasi Kebijakan Jaminan Kesehatan Di Indonesia". *Jurnal Ilmu Politik*, 9: 23-60, 2018.
- Dea Trisna Ananda. "Sistem Pendukung Keputusan Pada Seleksi Penerimaan Siswa Sekolah Menengah Kejuruan (Studi Kasus : SMK Pelita Pesawaran)". Skripsi, Program Studi Ilmu Komputer, Jurusan Ilmu Komputer, Fakultas Matematika Dan Ilmu Pengetahuan Alam, Universitas Lampung, 2016.
- Desi Leha Kurniasih. "Sistem Pendukung Keputusan Pemilihan Laptop Dengan Metode TOPSIS". *Pelita Informatika Budi Darma*, 3 : 6-13, 2015.
- Dimas Adhi Pradana. "Sistem Pendukung Pengambilan Keputusan Pemilihan Hotel Dengan Metode MOORA (*Multi Objective Optimization On The Basis Of Ratio Analysis*)". Skripsi, Program Studi Teknik Informatika, Jurusan Teknik Informatika, Fakultas Sains dan Teknologi, Universitas Sanata Dharma Yogyakarta, 2018.
- Dio Lavarino, Dkk. "Rancang Bangun E-Voting Berbasis Website Di Universitas Negeri Surabaya". *Jurnal Manajemen Informatika*, 6 : 72-81, 2016.
- Ermatita. "Analisa dan Perancangan Sistem Informasi Perpustakaan". Jurnal Sistem Informasi (JSI). 8 : 966-977, 2016.
- Hilarius Deonaldi Wirantha. "Sistem Pendukung Keputusan (SPK) Pemberian Kredit Pinjaman Uang Tunai Menggunakan Metode TOPSIS (Studi Kasus
  : Koperasi Simpan Pinjam (KSP) Mekar Sei Bandar Lampung)". Skripsi, Program Studi Teknik Informatika, Jurusan Teknik Informatika, Fakultas Sains dan Teknologi, Universitas Sanata Dharma Yogyakarta, 2018.
- Hj. Nurmi. "Membangun Website Sistem Informasi Dinas Pariwisata". Jurnal Edik Informatika, 1 : 1-6, 2015.
- Kiki Yasdomi. "Sistem Pendukung Keputusan Pemberian Kredit Modal Usaha Menggunakan Metode *Weighted Product* (Studi Kasus Pada Bank

Danamon Simpan Pinjam Ujung Batu)". *Riau Journal Of Computer Science*. 1 : 92-105, 2015.

- Lukas Klemens, Dkk. "Efektivitas Program Kartu Indonesia Sehat (KIS) Dalam Pelayanan Kesehatan Di UPT Puskesmas Kecamatan Sekolaq Darat Kabupaten Kutai Barat." *eJournal Administrasi Negara*, 7 : 8579-8591, 2019.
- Ramadiani, Dkk. "Sistem Pendukung Keputusan Pemilihan Pramuka Pandega Berprestasi Menggunakan Metode Multi Objective Optimization On The Basis Of Ratio Analysis". Jurnal Teknologi Informasi dan Ilmu Komputer (JTIIK), 6 : 155-162, 2019.
- Samuel Manurung. "Sistem Pendukung Keputusan Pemilihan Guru dan Pegawai Terbaik Menggunakan Metode MOORA". *Jurnal SIMETRIS*, 9 : 701-706, 2018.
- Santri W Pasaribu, Dkk. "Implementasi Multi-Objective Optimization On The Basis Of Ratio Analysis (MOORA) Untuk Menentukan Kualitas Buah Mangga Terbaik". Jurnal Riset Komputer (JURIKOM), 5: 50-55, 2018.
- Sastrimita. "Sistem Informasi Geografis Pemetaan Sekolah Di Kecamatan Tanjung Batu Berbasis Mobile". Skripsi, Jurusan Sistem Informasi, Fakultas Dakwah dan Komunikasi, Universitas Islam Negeri Raden Fatah, Palembang, 2015.
- Suendri. "Implementasi Diagram UML (Unified Modelling Language) Pada Perancangan Sistem Informasi Remunerasi Dosen Dengan Database Oracle (Studi Kasus: UIN Sumatera Utara Medan)". ALGORITMA: Jurnal Ilmu Komputer dan Informatika, 3 : 1-9, 2018.
- Syaad Patmanthara. "Analisis Pelaksanaan Uji Online Pada Kompetensi Teknologi Informasi Komunikasi (TIK) Dan Kesiapan Infrastruktur Di SMA Kota Malang" Jurnal Pendidikan Dan Pembelajaran, 19 : 28-37, 2012.
- Vidya Ayuningtyas Risty. "Kualitas Pelayanan Kesehatan Menurut Respon Pasien Yang Miliki Dan Yang Tidak Memiliki Kartu Indonesia Sehat (Studi Kasus : Puskesmas Desa Mulya Asri, Kecamatan Tulang Bawang Tengah,

Kabupaten Tulang Bawang Barat)". Skripsi, Fakultas Ilmu Sosial dan Politik, Universitas Lampung, Bandar Lampung, 2017.

Yusdiardi. "Rancang Bangun Sistem Informasi Penjualan (Studi Kasus : PT. I-Cube Creativindo)". Skripsi, Program Studi Sistem Informasi, Fakultas Sains Dan Teknologi, Universitas Islam Negeri Syarif Hidayatullah, Jakarta, 2014.